## CS5000 FRAMES

# Service and Installation Manual

Cargoscan A/S, January 1998

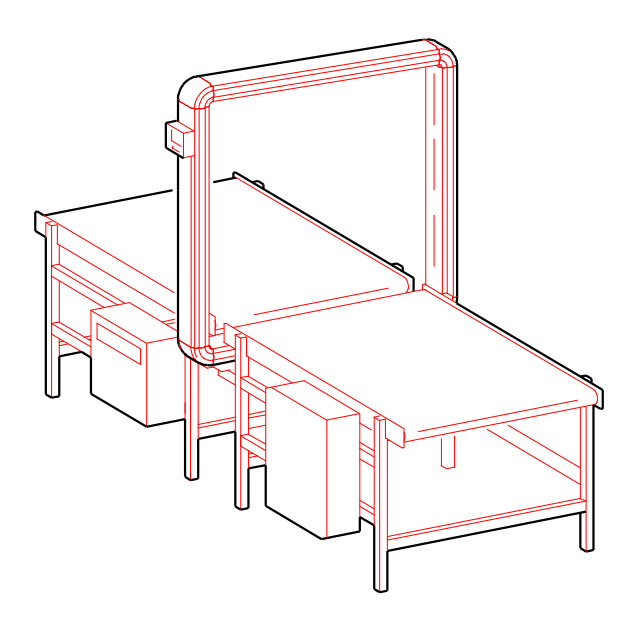

Cargoscan A/S Grenseveien 65/67 N-0663 OSLO NORWAY Tel.: +47 23 06 77 77 Fax: +47 23 06 77 78

Version 1.15 Part no. 790008

This manual covers CS5000 Frames with the following Serial numbers:

1146-1151 1162-1165 1182-1191 1193-1229 1234-1242 1244-1276 and 20001 ®

#### Federal Communications Commission Radio Frequency Interference Statement

**WARNING:** This equipment generates, uses, and can radiate radio frequency energy and if not installed and used in accordance with the instructions manual, may cause interference to radio communications. It has been tested and found to comply with the limits for Class A computing device pursuant to Subpart J or Part 15 of FCC Rules, which are designed to provide reasonable protection against such interference when operated in a commercial environment. Operation of this equipment in a residential area is likely to cause interference in which case the user at his own expense will be required to take whatever measures may be required to correct the interference.

**NOTE:** In order to meet Class A emission limits, the I/O cables that interconnect between the device and any peripheral must be shielded.

1

Version 1.15

Part no. 790008

### Table of contents

| 1.0 INTRODUCTION                                                                                                    | 3                                                  |
|----------------------------------------------------------------------------------------------------|----------------------------------------------------|
| 2.0 USE OF THE INDICATOR UNIT                                                                                                    | 3                                                  |
| 3.0 COMMUNICATION PROTOCOL                                                                                                    | 4                                                  |
| 3.1 BAUD RATE                                                                                                    | 5<br>5<br>6                                        |
| 4.0 DEFINITION OF MESSAGES ON HOST PORT                                                                                                    | 7                                                  |
| 4.1 Messages to Frame on HOST port<br>4.2 Messages from the Frame on HOST port                                                                                                    | 7<br>7                                             |
| 5.0 SET-UP OF FRAME                                                                                                    | 10                                                 |
| <ul> <li>5.1 Set-up parameters</li> <li>5.2 Displaying values of set-up parameters</li> <li>5.3 Editing values of set-up parameters</li> </ul>                                                                                                    |                                                    |
| 6.0 TACHO CALIBRATION                                                                                                    | 15                                                 |
| 6.1 DEFINITION OF TACHO RATE.         6.2 DISPLAY CURRENT TACHO RATE.         6.3 MANUAL TACHO CALIBRATION .         6.4 AUTOMATIC TACHO CALIBRATION .         6.5 PROCEDURE FOR TACHO CALIBRATION .                                                                                                    |                                                    |
| 7.0 ADJUSTMENT OF SKEWING                                                                                                    | 19                                                 |
| <ul> <li>7.1 Definition of Skewing</li> <li>7.2 Definition of orientations during adjustment of skewing</li> <li>7.3 Procedure For Mechanical Adjustment Of The Skewing</li> </ul>                                                                                                    |                                                    |
| 8.0 TEST PROCEDURES                                                                                                    |                                                    |
| <ul> <li>8.1 ENTERING TEST MODE.</li> <li>8.2 OPERATING IN TEST MODE.</li> <li>8.3 EXIT FROM TEST MODE.</li> <li>8.4 AVAILABLE TESTS.</li> <li>8.5 PIXEL AND BOARD NUMBERING.</li> <li>8.6 DESCRIPTION OF TESTS AND TEST DATA.</li> </ul>                                                                                                    | 22<br>22<br>23<br>23<br>24<br>24<br>25<br>27       |
| APPENDICES                                                                                                    | 46                                                 |
| A: SPECIFICATIONS FRAME CS5000<br>B: CHECKLIST FOR INSTALLATION AND SERVICE<br>C: LIST OF STATUS MESSAGES AND ERROR MESSAGES<br>D: SPARE PART DESCRIPTION LIST AND DRAWINGS<br>E: FUSES, SWITCHES AND JUMPER INFORMATION<br>F: INDICATOR UNIT CS2200<br>G: PLUG PIN-OUT<br>H: DEFINITION OF MESSAGES ON IND PORT<br>I: DECIMAL TO HEXADECIMAL NUMBER CONVERSION | 46<br>48<br>50<br>55<br>70<br>71<br>72<br>76<br>78 |
| J: MECH. DRAWINGS/COMPONENT PLACEMENT, PRODUCT REVISION CS5000 AND KEYING OF BOARDS                                                                                                    |                                                    |

SERV1-15.DOC

#### 1.0 Introduction

This document contains technical information needed to do installation and service on the Frame. For more detailed information on operation of the Frame, technical specifications etc., refer to the CS5000 and CS5000HS Operators Manual and CS5000 and CS5000HS Mechanical Designers Manual.

Appendix B contains a summary of points to be remembered when doing installation and service on the Frame. This will be useful for a serviceman that is familiar with the Frame. Appendix C contains a complete list of all existing status messages and error messages.

Chapter 2 to 7 should be read carefully before doing installation of the Frame. Chapter 8 contains a description of useful test functions for servicing the Frame

#### 2.0 Use of the indicator unit

The indicator unit has four lines used for numerical output, and five keys. Each key has two functions:

- 1: Select operation on CS5000
- 2: Numerical input.

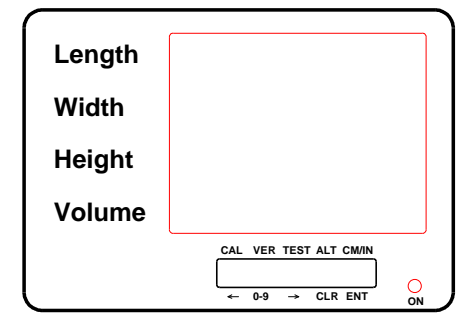

| Кеу                                   | Select<br>function                                                | Numerical input                                                                                          |
|---------------------------------------|-------------------------------------------------------------------|----------------------------------------------------------------------------------------------------|
| CAL/<<br>VER/0-9<br>TEST/><br>ALT/CLR | Conv. cal.<br>Display versions<br>Test function<br>Show more data | Step back to previous digit<br>Increment numerical value<br>Step to next digit<br>Abort numerical input. |
| CM/INCH/ENT                           | Change units.                                                     | Execute function with numerical data.                                                                    |

The selections CAL and TEST has numerical input. When these are pressed, a leading text will be displayed on the first line of the indicator unit, and a flashing cursor can be seen on the first position of the second line.

An example of use of the indicator unit is shown on the next page.

SERV1-15.DOC

Example of use of test functions with numerical input on indicator unit:

Press TEST

Display on indicator unit:

| Length | EESE                                         |
|--------|----------------------------------------------|
| Width  |                                              |
| Height |                                              |
| Volume |                                              |
|        | CAL VER TEST ALT CM/IN<br>← 0-9 → CLR ENT ON |

Cursor is flashing

Data may now be entered. Use 0-9 to increment digit pointed to by cursor (Counts around from 0 to 9 through space), and use the arrow keys to select the next digit:

| Length | LESL                                         |
|--------|----------------------------------------------|
| Width  | 123.                                         |
| Height |                                              |
| Volume |                                              |
|        | CAL VER TEST ALT CM/IN<br>← 0-9 → CLR ENT ON |

Value 123 is entered

Press ENT to execute the test function with this parameter. CLR will abort numerical input and allow for new selection of function.

Throughout this manual the example above will be denoted: TEST123

Data displayed to indicator is written in the following format:

| Length | EESE                                         |
|--------|----------------------------------------------|
| Width  | 123 ESI                                      |
| Height |                                              |
| Volume |                                              |
|        | CAL VER TEST ALT CM/IN<br>← 0-9 → CLR ENT ON |

3.0 Communication protocol

SERV1-15.DOC

Messages are transmitted to and from the Frame on HOST port as telegrams. Baud rate can be selected. Five different telegram formats are available.

Telegram format, number of start bits, number of stop bits and parity and timing for the telegrams depends on set-up of the Frame. This is described in chapter 5.

#### 3.1 Baud rate

Baudrate is selected by two hardware jumpers on the M68EC000 CPU board. Switches ST1 & ST2 must be configured as following:

| ST1 | ST2 | Baud rate |
|-----|-----|-----------|
|     |     |           |
| OUT | OUT | 9600      |
| IN  | OUT | 4800      |
| OUT | IN  | 9600      |
| IN  | IN  | 19200     |

The CPU print in version 0012C has a printing error:

ST1=OUT, ST2=OUT baud rate is 9600 and not 2400

#### 3.2 Telegram format

Selection of the optional sequence byte in the telegram formats are controlled by set-up. Refer to chapter 5.

The five different telegram formats are:

A: Standard telegram format

<STX>[<SEQ>]"Data"<ETX><CS><CR>

- <STX> Start of text character (02 HEX).
- <SEQ> Optional sequence byte. Controlled by set-up.
- "Data" String with ASCII coded message.
- <ETX> End of text character (03 HEX).
- <CS> Checksum, computed so that the sum of all the characters in the message, including <STX>,<SEQ>, <ETX> and the checksum itself makes zero. The <CR> is not included in the checksum calculation.
- <CR> Message terminator (0D HEX).
- B: XOR checksum format #1

<STX>[<SEQ>]"Data"<CS1><ETX>

- <STX> Start of text character (02 HEX).
- <SEQ> Optional sequence byte. Controlled by set-up.
- "Data" String with ASCII coded message.
- <ETX> End of text character (03 HEX).
- <CS1> Checksum, computed as exclusive or of all the bytes in the message including the SEQ byte, but not including the STX and ETX character.

SERV1-15.DOC

© Cargoscan A/S - version 1.15

C: XOR checksum format #2

<STX>[<SEQ>]"Data"<ETX><CS2>

- <STX> Start of text character (02 HEX).
- <SEQ> Optional sequence byte. Controlled by set-up.
- "Data" String with ASCII coded message.
- <ETX> End of text character (03 HEX).
- <CS2> Checksum, computed as exclusive or of all the bytes in the message including the SEQ byte, not including the STX and ETX character.
- D: Telegram format D For internal Cargoscan use only
- E: Telegram format E For internal Cargoscan use only
- F: Telegram format F For internal Cargoscan use only

#### 3.3 Timing

In general all messages from the Frame represents events. Examples of such events are: An object enters the Frame; dimensions calculation are finished, e.t.c. There exists two different timing methods for transmission of messages from the Frame.

SEQUENTIAL timing: All events are reported in the sequence they occur.

TRUE timing. All events are reported on the moment when they occur.

The major impact from timing upon system behaviour is that for sequential timing reporting of events will be delayed when the Frame is busy calculating dimensions. This will be the case in a period of 10 to 200 msec after an object has left the Frame.

#### Example:

An "Object Start" message is transmitted when an object enters the frame. An "Object End" message is transmitted when it leaves the frame, and an "Object Data" message holding the dimensions is transmitted a few milliseconds later when the dimensions are calculated. In cases with high conveyor speed and short distance between objects, a new object may enter, and also possibly leave, the frame within the time window between the "Object Start" and "Object End" messages above. This new object generates new "Object Data" and "Object End" messages.

#### SEQUENTIAL timing:

The "Object Start", and possibly the "Object End", messages for the second object is delayed so that they are transmitted after the "Object Data" message for the first object. That is: All events are reported in the sequence they occur

#### TRUE timing:

The "Object Start", and possibly the "Object End", messages are transmitted immediately when the frame detects that the object enters/leaves the frame. "Object Start" and "Object End" messages may thus be transmitted in between the "Object End" and "Object Data" message of the previous object. That is: All events are reported on the moment when they occur.

SERV1-15.DOC

© Cargoscan A/S - version 1.15

#### 4.0 Definition of messages on HOST port

This chapter does not apply when telegram formats D, E or F are selected.

All messages described here are ASCII coded. The telegram formats available are described in chapter 3.2. Parameters are encoded on fixed format with leading zeros after the message identity. All messages with parameters are defined below.

Optionally, some of the messages can be suppressed, so that they are not sent. This is controlled by set-up of the Frame. refer to chapter 5. the content of the telegrams can also be modified by set-up. We specially mention that a sequential parcel counter that may be used for parcel tracking may be selected.

#### 4.1 Messages to Frame on HOST port.

- VE Request for Frame to send a VE message with software version on HOST port.
- ST Request for Frame to report status in a ST message on HOST port.

Refer to next chapter for documentation of VE and ST messages.

#### 4.2 Messages from the Frame on HOST port.

Existing messages are:

- CD Message transmitted continuously with 100 mm interval in conveyor movement. The message is enabled/disabled by a switch in the indicator unit.
- MS General message with numerical code.
- OA Measurement of object aborted. Reason for abortion given in numerical code.
- OD Object is measured and dimensions calculated. The message holds object data as parameters.
- OH Object has moved partly into the Frame. This optional message holds information about the highest height registered on the object until now.
- OE Message that is transmitted immediately after the Frame detects that an object has passed out of it.
- OS Message transmitted immediately after an object enters the Frame.
- PU Message automatically transmitted from Frame when it is powered.
- ST Response to a ST message (Status request) received on HOST port.
- VE response to a VE message (Request for version) received on HOST port.

All messages are described in detail on the next pages:

CD Conveyor has moved 100 mm since the previous CD message received The message is enabled/disabled by a switch inside the indicator unit.

- MSppp General message
  - ppp Message parameter, ASCII-coded number (Described in appendix C)
- OA[nn]aaa Measurement aborted.

SERV1-15.DOC

© Cargoscan A/S - version 1.15

- nn Optional object counter, controlled by set-up.
  - aaa Abort reason (ASCII-coded number, described in appendix C)

The timing of this message is controlled by set-up parameter 3, Object Data delay, but slightly different for different abort codes:

- Abort Explanation
- 120: Transmitted immediately when small object detected.
- 121-
- 127: Transmitted when conveyor has reached specified position.
- 128: Transmitted when conveyor has reached specified position. Indicates that dimension calculation was not finished.
- OE[nn] Message transmitted from Frame when parcel leaves the Frame. The message is enabled/disabled by set-up.
  - nn Optional object counter, controlled by set-up.

The timing of this message is controlled by set-up.

- OS[nn] Message transmitted from Frame when parcel enters Frame. The message is enabled/disabled by set-up.
  - nn Optional object counter, controlled by set-up.

The timing of this message is controlled by set-up.

- OH[nn][hhhh] Optional message transmitted when object has moved partly into the Frame. The message is enabled/disabled by set-up. This parameter also controls when the message is transmitted.
  - nn Object counter, controlled by set-up.
  - hhhh The highest height measured on the object until the message is transmitted. The height is measured relative to the lowest sensor in the vertical bar.

This message is always transmitted with TRUE timing, independent on what set-up is set to.

OD[nn]u<measurement data>

Message holding data for parcel measured. The parameter u tells the units of the measurement data, and the format of the rest of the message depends on the units:

- u: M = Metric units, 1 cm resolution
  - m = Metric units, 5 mm resolution
    - I = Imperial units, 0.1 inch resolution

SERV1-15.DOC

Message format for Metric units, 1 cm resolution:

OD[nn]ulllwwwhhh[rrrr][VVVV][000LLLPPPWWW]

| nn:   | Object counter, controlled by set-up.                      |
|-------|------------------------------------------------------------|
| u:    | M for Metric units, 1 cm resolution                        |
| III:  | Parcel length [cm]                                         |
| www:  | Parcel width [cm]                                          |
| hhh:  | Parcel height [cm]                                         |
| rrrr: | Irregularity measurement [0.1 cm]                          |
| VVVV  | Parcel volume[0.1 dm <sup>3</sup> ], controlled by set-up. |
| 000:  | Parcel orientation [ with sign], controlled by set-up.     |
| LLL:  | Overall length [cm], controlled by set-up.                 |
| PPP:  | Transverse position [cm], controlled by set-up.            |
| WWW:  | Overall width [cm], controlled by set-up.                  |

Message format for Metric units, 5 mm resolution:

OD[nn]ullllwwwwhhhh[rrrr][VVVV][oooLLLLPPPPWWWW]

| nn:   | Object counter, controlled by set-up.                      |
|-------|------------------------------------------------------------|
| u:    | m for Metric units, 5 mm resolution                        |
| IIII: | Parcel length [mm]                                         |
| wwww: | Parcel width [mm]                                          |
| hhhh: | Parcel height [mm]                                         |
| rrrr: | Irregularity measurement [0.1 cm]                          |
| VVVV  | Parcel volume[0.1 dm <sup>3</sup> ], controlled by set-up. |
| 000:  | Parcel orientation [ with sign], controlled by set-up.     |
| LLLL: | Overall length [mm], controlled by set-up.                 |
| PPPP: | Transverse position [mm], controlled by set-up.            |
| WWWW: | Overall width [mm], controlled by set-up.                  |

Message format for Imperial units, 0.1 inch resolution:

OD[nn]ulllwwwhhhooo[rrr][VVVV][LLLPPPWWW]

|        | nn:        | Object counter, controlled by set-up.                                       |
|--------|------------|-----------------------------------------------------------------------------|
|        | u:         | I for imperial units, 0.1 inch resolution.                                  |
|        | III:       | Parcel length [0.1 inch]                                                    |
|        | www:       | Parcel width [0.1 inch]                                                     |
|        | hhh:       | Parcel height [0.1 inch]                                                    |
|        | rrr:       | Irregularity measurement [0.1 inch]                                         |
|        | VVVV:      | Parcel volume[0.01 ft <sup>3</sup> ], controlled by set-up.                 |
|        | 000:       | Parcel orientation [ with sign], controlled by set-up.                      |
|        | LLL:       | Overall length [0.1 inch], controlled by set-up.                            |
|        | PPP:       | Transverse position [0.1 inch], controlled by set-up.                       |
|        | WWW:       | Overall width [0.1 inch], controlled by set-up.                             |
|        |            |                                                                             |
| PUvvvv | Power up r | nessage sent from Frame after power up.                                     |
|        | vvvv       | Software version.                                                           |
| STppp  | Response   | to a ST message (Status request) received on HOST port.                     |
|        | ррр        | Message parameter (Described in appendix F)                                 |
| VEvvvv | Software v | ersion, sent form Frame after request from connected computer on HOST port. |
| vvv    | v Softwa   | re version.                                                                 |

SERV1-15.DOC

© Cargoscan A/S - version 1.15

#### 5.0 Set-up of Frame

A set of indirectly defined set-up parameters controls the behaviour of the Frame. These parameters are described in the chapter 5.1.1.

The values for the indirectly defined set-up-parameters are controlled by a set of directly defined set-up parameters described in chapter 5.1.2.

Displaying and changing values of the directly defined set-up parameters are described in chapters 5.2 and 5.3.

The set-up-parameters are protected by a switch in the indicator unit. Set-up parameters can not be changed when switch 1 in the display is in the protected position. Refer to appendix F. The purpose of this switch is to prevent unauthorised people from changing the set-up of the Frame.

#### 5.1 Set-up parameters

The indirectly defined parameters I.1 through I.7 described first can not be selected directly. These parameters describes different features of the set-up, and parameter 2; Protocol number, described later allows selection between different sets of indirectly defined parameters.

#### 5.1.1 Indirectly defined set-up parameters

Parameters defined indirectly by the directly defined set-up parameters.

- I.1 Sequence byte (See chapter 3.2)
  - 0: No sequence byte on telegrams
  - 1: Sequence bytes on telegrams
- I.2 Telegram format (See chapter 3.2)
  - 0: Telegram format A
  - 1: Telegram format B
  - 2: Telegram format C
  - 3: Telegram format D
  - 4: Telegram format E
  - 5: Telegram format F
- I.3 Data bits and parity
  - 7: 7 bits, even parity
  - 8: 8 bits, no parity
- I.4 Timing (See chapter 3.3)
  - 0: SEQUENTIAL timing
  - 1: TRUE timing
- I.5 Object counter
  - 0: No object counter
  - 1: Use object counter
- I.6 Object start
  - 0: Do not send OBJECT START message
  - 1: Send OBJECT START message
- I.7 Object end
  - 0: Do not send OBJECT END message
  - 1: Send OBJECT END message

SERV1-15.DOC

© Cargoscan A/S - version 1.15

#### **5.1.2 Directly defined set-up parameters**

The directly defined set-up parameters are:

- 0 Tacho rate Se description in standard documentation
- 1.1 Subtraction value length. Value to be subtracted from length of all objects measured. Minimum value: 0 Maximum value: 50
- 1.2 Subtraction value, width. Value to be subtracted from width of all objects measured. Minimum value: 0 Maximum value: 50
- 1.3 Subtraction value, height. Value to be subtracted from length of all objects measured. Minimum value: 0 Maximum value: 50
- 2. Protocol number.

Selection of protocol. The protocol number defines a subset of indirectly defined set-up parameters to be used, as shown in the table below.

| Value                    | 0 | 1 | 2 | 3 | 4 | 5 | 6 | 7 | 8 |
|--------------------------|---|---|---|---|---|---|---|---|---|
|                          |   |   |   |   |   |   |   |   |   |
| I.1 Sequence byte        | 0 | 0 | 1 | 0 | 0 | 0 | 0 | 0 | 0 |
| I.2 Telegram format      | А | Α | D | E | В | С | А | А | F |
| I.2 Data bits and parity | 7 | 7 | 8 | - | 7 | 8 | 7 | 7 | - |
| I.4 Timing               | 0 | 1 | 1 | 0 | 0 | 0 | 1 | 0 | 0 |
| I.5 Object counter       | 0 | 0 | 1 | 0 | 0 | 0 | 1 | 0 | 0 |
| I.6 Object start         | 1 | 1 | 1 | 0 | 1 | 1 | 1 | 0 | 0 |
| I.7 Object end           | 1 | 1 | 1 | 0 | 1 | 1 | 1 | 0 | 0 |

Minimum value: 0 Maximum value: 7

3. Object data delay

Specifies how many millimetres the conveyor belt shall move after the object has left the Frame before dimensions are transmitted. If set to zero, dimensions will be transmitted immediately after calculation is finished.

| Minimum value: | 0    |
|----------------|------|
| maximum value: | 2000 |

An OBJECT ABORT message with code 128 will be sent if dimension calculation is not finished when the conveyor reaches the specified position.

SERV1-15.DOC

© Cargoscan A/S - version 1.15

4. Object height delay

Specifies how many millimetres the parcel shall move into the Frame before the OBJECT HEIGHT message is sent. If set to zero, no OBJECT HEIGHT message will be sent.

Minimum value: 0 Maximum value: 1000

- 5. Enable/disable additional data on HOST port
  - 0: Enable no additional data.
    - 1: Enable transmission of orientation, overall length, transverse position and overall width.
    - 2: Enable transmission of parcel volume.
    - 3: Combination of 1 and 2.
    - 4: Enable transmission of irregularity measurement.
    - 5: Combination of 1 and 4.
    - 6: Combination of 2 and 4.
    - 7: Combination of 1, 2 and 4.

Notice: Changing this parameter will influence on the format of the output on HOST port. In general the HOST port is connected to a computer that requires a specific output format from the CS5000 Frame to work properly. Thus, make sure that you insert the correct value for the actual installation in this parameter.

#### 5.2 Displaying values of set-up parameters

In general a set-up parameter is displayed by pressing the CAL key and enter the number of the desired parameter. An exception for the tacho rate. Tacho rate is displayed by pressing the CAL key and pressing <ENTER>:

Display parameter 0, tacho rate:

Press CAL<ENTER>

Display output:

Tacho 35000

Display parameters 1.1 through 1.3, subtraction values:

Press: CAL1<ENTER>

Display output:

| Sub | Leading te | ext  |             |       |        |
|-----|------------|------|-------------|-------|--------|
| 10  | Parameter  | 1.1, | subtraction | value | length |
| 10  | Parameter  | 1.2, | subtraction | value | width  |
| 10  | parameter  | 1.3, | subtraction | value | height |

Display parameter 2, protocol number:

#### Press CAL2<ENTER>

#### Display output:

Proto Leading text 0 Parameter 2,

Leading text Parameter 2, protocol number

SERV1-15.DOC

© Cargoscan A/S - version 1.15

Display parameter 3, object data delay

Press CAL3<ENTER>

Display output

| DELOD | Leading t | text |        |      |       |
|-------|-----------|------|--------|------|-------|
| 450   | Parameter | r 3, | Object | data | delay |

Display parameter 4, Object height delay

Press CAL4<ENTER>

Display output

DELOH Leading text 50 Parameter 4, object height delay

Display parameter 5, Enable/disable additional data.

Press CAL5<ENTER>

Display output:

ALT Leading text 1 Parameter 5, enable/disable additional data.

#### 5.3 Editing values of set-up parameters

NB: Error 148 indicates that one or more of the set-up parameters has illegal values, but it does not give information about which parameter(s) that holds invalid values. When getting error 148, carefully enter new values for ALL the set-up parameters.

NB: When finished changing set-up parameters: Always verify that set-up parameters are stored properly by reading them out as described in chapter 5.2 after switching the power off and on.

Make sure that switch 1 in the display is in the unprotected position before changing the set-up parameters. Set the switch in protected position when finished.

In general a set-up parameter is changed by pressing the CAL key and enter the number of the desired parameter. The new value to be inserted shall be entered after the parameter number, separated by space.

There are two exceptions: Parameter 0: Tacho rate. This is changed by entering the new value directly without the parameter number. (The new value must be minimum 100). Pressing CAL0<ENTER> will bring the Frame into automatic conveyor calibration.

Parameters 1.1 through 1.3 is changed by entering parameter number 1 and values for the three parameters separated by space in the same command.

SERV1-15.DOC

© Cargoscan A/S - version 1.15

Change parameter 0, tacho rate to 8460:

Press CAL8460<ENTER>

Display output:

Tacho 8460

Change parameters 1.1 through 1.3, subtraction values to 10, 15 and 20 respectively:

Press: CAL 1 10 15 20<ENTER>

Display output.

| Sub | Leading te | ext  |             |       |        |
|-----|------------|------|-------------|-------|--------|
| 10  | Parameter  | 1.1, | subtraction | value | length |
| 15  | Parameter  | 1.2, | subtraction | value | width  |
| 20  | parameter  | 1.3, | subtraction | value | height |

Change parameter 2, protocol number to 1:

Press CAL2 1<ENTER>

Display output.

| Proto | Leading to | ext |          |        |
|-------|------------|-----|----------|--------|
| 1     | Parameter  | 2,  | protocol | number |

Change parameter 3, object data delay to 0

Press CAL3 0<ENTER>

Display output

| DELOD | Leading text | 5        |      |       |
|-------|--------------|----------|------|-------|
| 0     | Parameter 3  | , Object | data | delay |

Change parameter 4, Object height delay to 80

Press CAL4 80 <ENTER>

Display output

DELOH 80 Leading text Parameter 4, object height delay

Display parameter 5, Enable/disable additional data to 0.

Press CAL5 0<ENTER>

Display output:

ALT Leading text 0 Parameter 5, enable/disable additional data.

SERV1-15.DOC

© Cargoscan A/S - version 1.15

#### 6.0 Tacho calibration

To be able to measure correctly, the Frame must know the relationship between pulses from the tacho generator and movement of the conveyor. This relationship is called the TACHO RATE, and it is given in pulses/meter.

The Frame must be set in HIGH RESOLUTION MODE during tacho calibration and adjustment of skewing (chapter 7). The Frame is set in HIGH RESOLUTION MODE mode by pressing

#### TEST<SPACE><SPACE>1234

(without going into test mode) during parts of the tacho calibration and adjustment of skewing. When in HIGH RESOLUTION MODE, object dimensions are displayed with a resolution of .01 cm, and object orientation is shown on the 4. line of the display.

This mode also affects output on HOST port, and may cause errors on computers connected to the HOST port. Disconnect any computer connected to the HOST port if this is the case on the actual installation.

The Frame can be set back to NORMAL RESOLUTION MODE by pressing

TEST<SPACE><SPACE>4321

(without going into test mode) or by switching power off and on.

#### 6.1 Definition of tacho rate

The tacho rate is defined as number of pulses that the tacho generator generates per 1000 mm movement of the conveyor.

The purpose of tacho calibration is to establish a correct value for the tacho rate. This is essential to achieve correct measurements.

A calibration object is needed to do conveyor calibration. This object should be a rod with a length of exactly 1000 mm (0.1 mm accuracy) and width and height of 50-80 mm to make sure it rests in a stable position on the conveyors.

1000mm

50-80mm

50-80mm

Calibration object.

SERV1-15.DOC

There are 3 functions to be used for tacho calibration:

1. Display current tacho rate

Displays the current tacho rate on the indicator unit.

2. Automatic tacho calibration.

The calibration object is brought through the Frame, and the Frame itself automatically computes and stores the tacho rate afterwards. Regrettably this function has a poor accuracy. Refer to 4.4 for procedure.

- 3. Manual tacho calibration The tacho rate to be used and stored is manually entered through the keys on the indicator unit. This method is used when the tacho rate is known in advance.
- Automatic tacho calibration can not be used directly, as this function has too low accuracy. The value achieved here can only be used as a starting point. Refer to 4.4 for complete procedure.

#### 6.2 Display current tacho rate

To review the current tacho rate, the following sequence should be performed on the CS2200 Indicator:

| Length<br>Width<br>Height<br>Volume | C A L<br>3 2 4 0 0                                                                                                    |  |
|-------------------------------------|----------------------------------------------------------------------------------------------------|--|
|                                     | CAL VER TEST ALT CM/IN $( \qquad \qquad \qquad \qquad \qquad \qquad \qquad \qquad \qquad \qquad \qquad \qquad \qquad \qquad \qquad \qquad \qquad \qquad \qquad$ |  |

Push CAL + ENT and the value is displayed on the indicator.

The tacho rate, here 32400 pulses/meter is displayed.

SERV1-15.DOC

#### 6.3 Manual tacho calibration

This function sets the value of the tacho rate from the keys on the CS2200 Indicator:

Push CAL and enter the numerical value desired as the tacho rate:

| Length | CAL                                      |         |
|--------|------------------------------------------|---------|
| Width  | 32385                                    |         |
| Height |                                          |         |
| Volume |                                          |         |
|        | CAL VER TEST ALT CM/N<br>← 0-9 → CLR ENT | O<br>ON |

Value is entered manually "." is flashing cursor.

Press ENT when the value is entered. The entered value will then be stored and displayed on indicator unit:

| CAL                    |                                                                     |
|------------------------|---------------------------------------------------------------------|
| 32385                  |                                                                     |
|                        |                                                                     |
|                        |                                                                     |
| CAL VER TEST ALT CM/IN | 0                                                                   |
|                        | $\begin{bmatrix} A \\ B \\ B \\ B \\ B \\ B \\ B \\ B \\ B \\ B \\$ |

New calibration rate in pulses/meter is displayed.

#### 6.4 Automatic tacho calibration

Automatic tacho calibration means that the special calibration object is measured by the system, and based on that measurement, the system itself calculates the tacho rate. Proceed as follows:

| Push CAL and enter the         |
|--------------------------------|
| numerical value "0" before     |
| pushing ENT. This picture will |
| then be shown on the indicator |
| unit:                          |

| Length | CAL                    |   |
|--------|------------------------|---|
| Width  |                        |   |
| Height |                        |   |
| Volume |                        |   |
|        | CAL VER TEST ALT CM/IN |   |
|        | ← 0-9 → CLR ENT ON     | , |

SERV1-15.DOC

Start the conveyors and let the calibration object go through the Frame. The calibration object must be oriented along the transport direction as shown below:

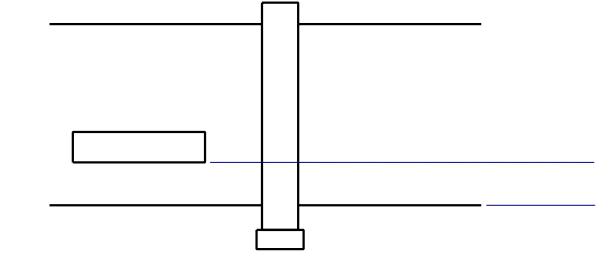

Orientation of calibration object during automatic tacho calibration.

When finished, the tacho rate is stored in non-volatile memory and displayed:

| Length |                                                                                                    |
|--------|----------------------------------------------------------------------------------------------------|
| Width  | 32285                                                                                                    |
| Height |                                                                                                    |
| Volume |                                                                                                    |
|        | $\begin{array}{c c} CAL & VER & TEST & ALT & CM/IN \\ \hline \\ \hline \\ \leftarrow & 0.9 & \rightarrow & CLR & ENT & ON \end{array}$ |

Calibration can be terminated anytime by pushing CLR, "Abort" is then written on the indicator.

Due to the low accuracy of this function, the found value for the tacho rate can <u>not</u> be used directly. Refer to the next chapter for a procedure for tacho calibration.

#### 6.5 Procedure for tacho calibration

Follow the procedure below:

- 1. Set switch 1 in the indicator unit in unprotected position to allow tacho calibration.
- 2. Do one series of 20 automatic tacho calibrations, using the calibration object with a length of exactly 1000 mm. Write down the tacho rate found in each calibration.
- 3. Calculate the average value from the 20 tacho calibrations done, and set this into the Frame using manual tacho calibration.
- 4. Verify that the Frame measures correctly, by repeated measurements of the calibration object with orientation as described in the figure in chapter 6.4. Set the Frame in HIG RESOLUTION MODE (see chapter 6.0) during measurements to achieve maximum resolution. Most readings of the 1000 mm calibration object should be near 1000 mm and on average have as many readings close to 1005 mm as close to 995 mm. If this is not fulfilled, adjust the value of the tacho rate by small steps to improve the measurement accuracy.

18

5. Set jumpers in indicator unit to prevent tacho calibration. Remember adjustment of skewing after tacho calibration.

SERV1-15.DOC © Cargoscan A/S - version 1.15

#### 7.0 Adjustment of skewing

After tacho calibration, the skewing should be adjusted.

This is done by doing two measurement series of the test object. Each series should consist of minimum 15 measurements, and the orientation of the test object is different in the two measurement series. The skewing is adjusted until there is no systematically difference between the measuring result in the two measuring series. The Frame should be set in HIGH RESOLUTION MODE during these measurements.

#### 7.1 Definition of Skewing

The skewing is defined as the angle between the bottom bar of the Frame and the transport direction. This is indicated on the figure below:

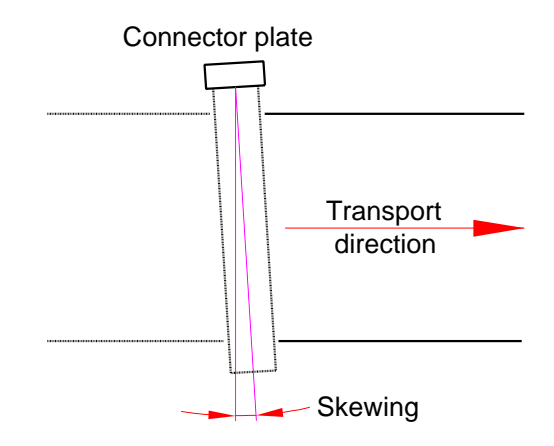

The skewing angle has its corner point on the connector plate side of the Frame, and it is defined as positive when the Frame is "pointing" in the same direction as the transport direction, as described in the figure above.

The optimal value for the skewing is 1-5 mRad. dependent on conveyor speed.

An angle of n milliradians has an opening of n mm when the arms of the angle is 1 meter long, as described in the figure below:

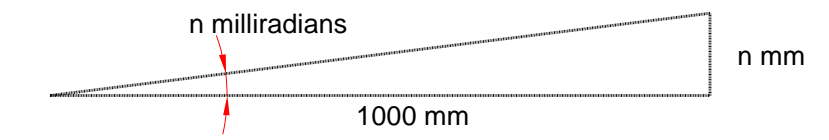

SERV1-15.DOC

#### 7.2 Definition of orientations during adjustment of skewing.

We define two orientations to be used for the test object during adjustment of the skewing:

Orientation 1: The test object is oriented 45 degrees to the transport direction, with the front end pointing away from the connector plate.

Orientation 2: The test object is oriented 45 degrees to the transport direction, with the front end closest to the connector plate.

Examples of these orientations are shown below:

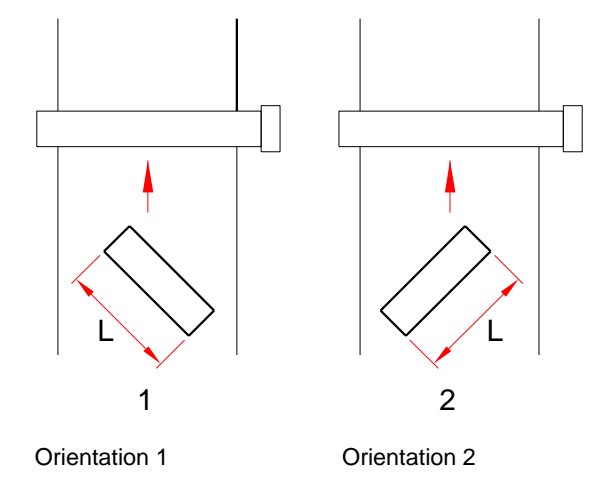

Procedure for mechanical adjustment of the skewing is described on next page:

SERV1-15.DOC

#### 7.3 Procedure For Mechanical Adjustment Of The Skewing

Set the Frame in HIGH RESOLUTION MODE, as described in chapter 6.0 before adjustment of skewing, to achieve maximum measurement resolution during adjustment. Remember to set it back to NORMAL RESOLUTION MODE afterwards.

1. Do two measurement series with the object, one with orientation 1 and one with orientation 2. The angle need not be adjusted exactly to 45 degrees on each measurement. Each series should be minimum 15 measurements long.

Write down the measured length of the test object for all the measurements in the two series.

2. The Frame is correctly mounted if there is no systematic difference between the length found in the two series.

If the length in series 1 is systematically smaller than that of series 2, the skewing should be decreased.

If the length in series 2 is the smallest one, the skewing should be increased.

Adjust the skewing with 0.5 milliradian in the wanted direction.

Repeat step 1. and 2. until there is no systematic difference between the length measured in series 1 and 2.

When finished, make sure that the Frame is mounted in a stable ways, so that the Frame will not move over time. Then set the Frame to the wanted resolution and unit.

SERV1-15.DOC

#### 8.0 Test procedures

#### 8.1 Entering test mode.

To execute any tests, the CS5000 must be set in test mode by pressing:

TEST <SPACE> <SPACE>

Press TEST, then --> twice to enter two spaces before pressing <ENT> to execute the command.

#### 8.2 Operating in test mode

General selections of functions in test mode:

| TEST123 <ent></ent> | Select test function indicated by string. |
|---------------------|-------------------------------------------|
| ALT                 | Show more test data                       |
| CM/IN               | Stop current test.                        |
| TT <ent></ent>      | Repeat last test.                         |

While being in test mode, the text:

| Length | LESL                                         |
|--------|----------------------------------------------|
| Width  |                                              |
| Height |                                              |
| Volume |                                              |
|        | CAL VER TEST ALT CM/IN<br>← 0-9 → CLR ENT ON |

is shown on the indicator unit. While executing the tests, the text:

| Length | SEAre                  |         |
|--------|------------------------|---------|
| Width  |                        |         |
| Height |                        |         |
| Volume |                        |         |
|        | CAL VER TEST ALT CM/IN |         |
|        | ← 0-9 → CLR ENT        | O<br>ON |

is displayed. This is overwritten by test data when the test is finished. In general the START text will be overwritten immediately.

SERV1-15.DOC

For most tests, there is not enough space for all parameters on the indicator unit. The parameters are written on more "pages", each page containing four lines that can be displayed on the indicator unit.

Example of test with two pages

| (      |                                                                                                    | )                         |
|--------|----------------------------------------------------------------------------------------------------|---------------------------|
| Length | (text)                                                                                                    |                           |
| Width  | (Par. 1)                                                                                                    |                           |
| Height | (Par. 2)                                                                                                    |                           |
| Volume | (Par. 3)                                                                                                    |                           |
|        | CAL VER TEST ALT CM/IN                                                                                                    |                           |
|        | UN                                                                                                    |                           |
| Length | - (Par. 4)                                                                                                    |                           |
| Width  | (Par. 5)                                                                                                    | Start of 2nd page.        |
| Height | (Par. 6)                                                                                                    | Press ALT to see this pag |
| Volume | (Par. 7)                                                                                                    |                           |
|        | CAL VER TEST ALT CM/N $( \qquad \qquad \qquad \qquad \qquad \qquad \qquad \qquad \qquad \qquad \qquad \qquad \qquad \qquad \qquad \qquad \qquad \qquad \qquad$ |                           |

New page is indicated by the '-' on the first line. The operator must press ALT to see the nest page. When all pages are shown, ALT will bring back the first page with test data.

#### 8.3 Exit from test mode.

There is two ways to get "out of test mode":

- 1. Execute test 0.
- 2. Power down the Frame and power up.

#### 8.4 Available tests

Available tests are:

| TEST    | Repeat last test                                            |
|---------|-------------------------------------------------------------|
| TEST0   | Hardware reset of Frame.<br>The only way to exit test mode. |
| TEST11  | TMS hardware test.                                          |
| TEST13  | Edge detection.                                             |
| TEST15  | Defective pixels.                                           |
| TEST16  | Defective pixels tested skewly.                             |
| TEST17  | Exposure times.                                             |
| TEST18  | Continuos scanning, TMS mode.                               |
| TEST22  | Calibration data for all boards                             |
| TEST3   | Self-test CPU unit                                          |
| TEST31  | Show software revisions                                     |
| TEST4   | Test HOST port                                              |
| TEST5   | Tacho-test                                                  |
| TEST7   | Continuos scanning, 68k mode                                |
| TEST7.1 | Continuos edge detection                                    |
| TEST81  | Read parcel counter                                         |
| TEST82  | Set parcel counter                                          |
| TEST9   | Continuos edge detection test                               |
| TEST91  | Defective light and dark pixels                             |
| TEST92  | Defective light and dark pixels tested until defect occurs  |
| TEST93  | Repeated defective light and dark pixel counting errors.    |

Tests 91, 92 and 93 are available on software versions 5160 and newer for the 68k CPU board. These tests also require software version 9613 or newer on the I960 CPU board.

SERV1-15.DOC

#### 8.5 Pixel and board numbering

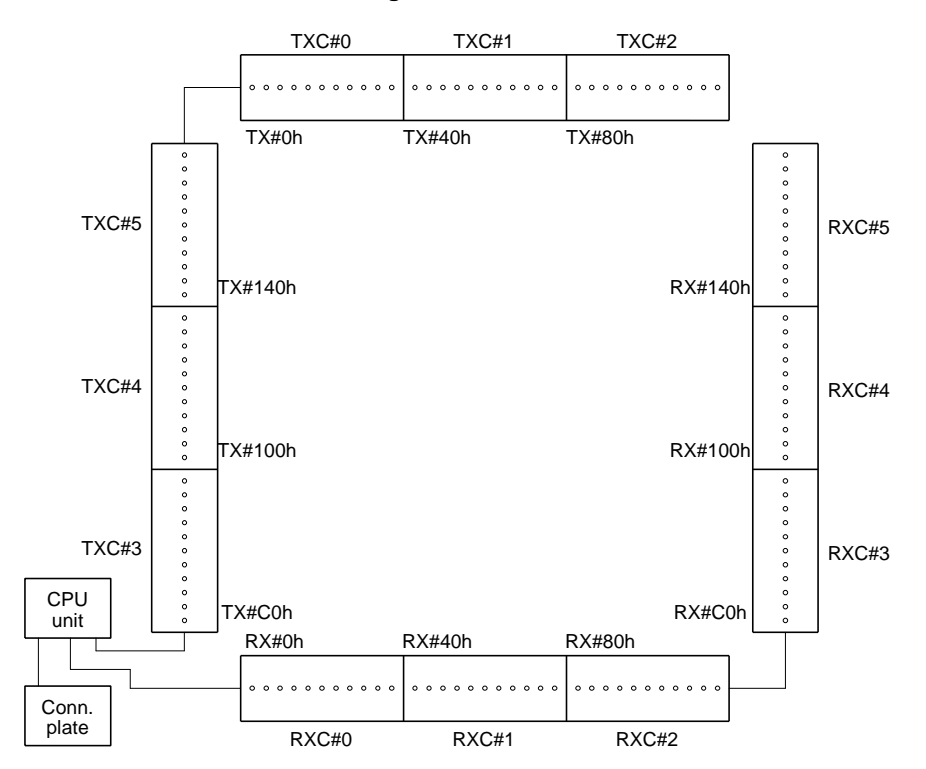

The figure shows how boards and pixels are numbered on a 96\*96 cm Frame. On the figure we have:

| TXC #n | Transmitter board n |
|--------|---------------------|
| RXC #n | Receiver board n    |
| TX #n  | Transmitter n       |
| RX #n  | Receiver n          |

Only the first transmitter/receiver on each board is indicated. These modules are numbered sequentially on the boards.

By pixel n, we interpret the pair of receiver n and transmitter n.

In general we have:

- Pixel zero is on the horizontal bar, nearest the connector plate.
- Pixels are numbered sequentially along the horizontal bar.
- When reaching the end of the horizontal bar, pixel numbering will continue on the lowest pixel of the vertical bar.
- The pixel number is often called the pixel address.
- Pixel numbers are in hexadecimal number system. In appendix I there is a table to translate hex numbers to decimal.
- Boards are numbered similarly.

SERV1-15.DOC

© Cargoscan A/S - version 1.15

#### Note that:

- Each board holds 40h pixels (64 decimally).
- One board covers 32 cm along its bar (5 mm per pixel).
- Both pixel and board numbering starts on zero.
- Throughout the tests pixel numbers and board numbers are coded hexadecimal.

A table that convert decimal to hexadecimal are found in appendix I.

To compute on which board a given pixel is found, use the table below:

| Pixel no     | Board no |
|--------------|----------|
|              |          |
| 00h to 3Fh   | 0        |
| 40h to 7Fh   | 1        |
| 80h to BFh   | 2        |
| C0h to FFh   | 3        |
| 100h to 13Fh | 4        |
| 140h to 17Fh | 5        |
| 180h to 1BFh | 6        |
| 1C0h to 1FFh | 7        |
| e.t.c.       |          |

Example: Pixel BAh is found on board #2. The pixel number on the board is found by subtracting the pixel number from the number of the first pixel on the board. BAh - 80h makes 3Ah, which is 58 decimally. The pixel is thus pixel 58d on the board, and it is displaced 290 mm from the start of the board (5mm/pixel).

Remember that the first pixel on a board is pixel #0 on that board. Pixels are numbered on the silk print of the RX/TX boards.

HINT: The Windows calculator calculates hexadecimal numbers. Press the Hex button in scientific mode.

SERV1-15.DOC

#### 8.6 Description of tests and test data.

#### 8.6.1 Repeat Last Test

| Syntax:  | TEST                              |
|----------|-----------------------------------|
| Purpose: | Simple way of repeating last test |
| Output:  | Se documentation of actual test   |

#### 8.6.2 Hardware Reset

| Syntax:  | TEST0                                                                |
|----------|----------------------------------------------------------------------|
| Purpose: | Hardware reset of CS5000. Only way to bring CS5000 out of test mode. |
| Output:  |                                                                      |

#### 8.6.3 TMS Hardware Test

| Syntax:  | TEST11                                            |
|----------|---------------------------------------------------|
| Purpose: | Hardware test of TMS32010 and RX/TX boards.       |
| Output:  | Example for 2*3 Frame listed and explained below. |

| Length<br>Width<br>Height | HE<br>000C                                                                                                    |   |
|---------------------------|----------------------------------------------------------------------------------------------------|---|
| Volume                    |                                                                                                    |   |
|                           | CAL VER TEST ALT CM/IN $( \qquad \qquad \qquad \qquad \qquad \qquad \qquad \qquad \qquad \qquad \qquad \qquad \qquad \qquad \qquad \qquad \qquad \qquad \qquad$ |   |
|                           | ON OLIVERY ON                                                                                                    | - |

HT Message identity

000C #parameters in message

| Length |                                              |
|--------|----------------------------------------------|
| Width  | 5000                                         |
| Height | 5                                            |
| Volume | 0000                                         |
|        | CAL VER TEST ALT CM/IN<br>← 0-9 → CLR ENT ON |

TMS software version (hexcoded) Edge detection criterion Calibration parameter RAM test

SERV1-15.DOC

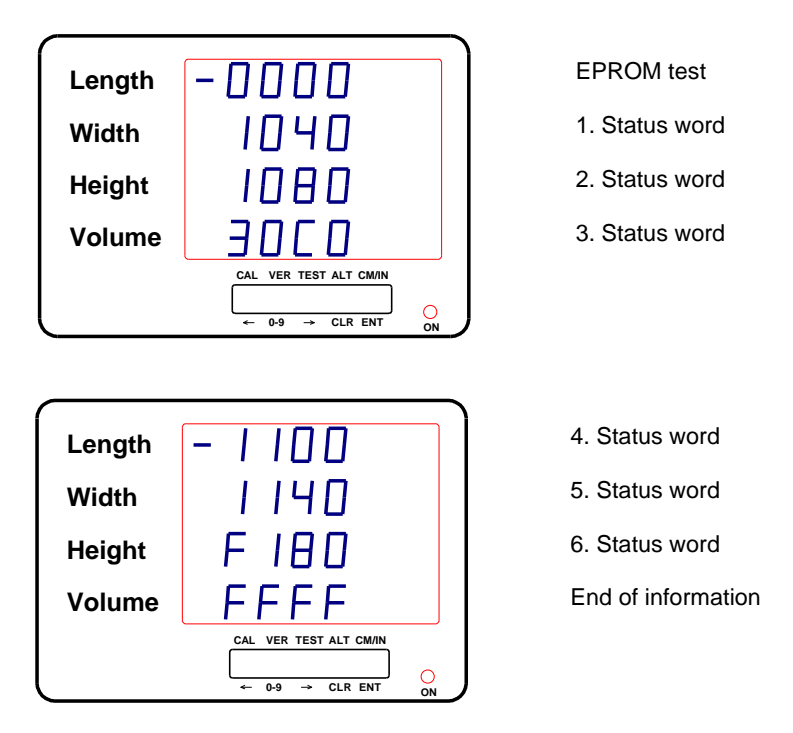

Number for status word should in general be the same as number of pairs of RX/TX boards in Frame. All parameters including status word are explained on the next page.

SERV1-15.DOC

| # parameters in message:  | Number of parameters following after the first page.                                                                                                    |
|---------------------------|----------------------------------------------------------------------------------------------------|
| TMS software version:     | Version number in TMS computer, coded hexadecimal.<br>Version 2329h is 9001 decimally                                                                                                    |
| Edge detection criterion: | Internal filtering parameter for edge detection. Of no interest for service.                                                                                                    |
| Calibration parameter:    | Internal system parameter used to calculate exposure times for each individual pixel. Of no interest for service.                                                                              |
| RAM test:                 | Read/write test of internal RAM on TMS CPU. 0 indicates RAM OK.                                                                                                    |
| PROM test:                | Checksum test of PROM on TMS computer. 0 indicates PROM OK.                                                                                                    |
| Status words:             | Each status word represents one pixel in the Frame. However<br>the status word is only displayed for the first pixel on each<br>board, and for other pixels where irregularities are detected. |
|                           | The three least significant digits of the status word contains the pixel number, coded hexadecimal.                                                                                            |
|                           | Example: 1100 is status word for pixel number 100h (256 decimally).                                                                                                    |
|                           | The most significant digit holds information about whether the pixel is the first pixel on a new board, on a new bar or if we have passed the last pixel in the Frame:                         |
|                           | The Bits of the first status digit:<br>0: New board<br>1: New bar<br>2: Passed last module RX<br>3: Passed last module TX                                                                      |
|                           | This makes the following codes indicate the situations above:                                                                                                    |
|                           | 1: New board<br>2: New bar                                                                                                    |

- 4: Passed last modules RX 8: Passed last module TX

These codes can occur in any combination. The most common combinations, and the only combinations that will appear in a correctly configured and working Frame are:

- 3: New board and new bar. (First pixel on new board and new bar).
- F: Passed last module RX Passed last module TX

First pixel on new board.

First pixel on new bar.

(This is a correct indication of the first pixel "after the last pixel in the Frame". This non-existing pixel is logically located as the first pixel on a nonexisting board on a non-existing bar.

Status is displayed for all pixels where at least one of the status bits is not zero.

Test 11 will in case of mismatch in number of RX and TX boards provide some additional info. The old output for a 3x3 Frame was like this:

0000 1040

1040

- 30c0
- 1100
- 1140
- F180
- FFFF

The output will look like this if all boards are present in the Frame. If there is more TX boards than RX boards or

- v.v the Frame status (last word) will be:
- FFF0 more RX boards than TX boards
- FFF1 more TX boards than RX boards

The question: is the error in the first or second bar, is answered by the codes

New bar detected on TX side, but not on RX side. New bar detected on RX side but not on TX side. This code is written before the end bar tag (3xxx).

Case: First bar contains 4 RX boards, but only 3 TX boards.

Frame data:

- 0000
- 1040 1080

0001 This code says: New bar detected on TX side, but not on RX side

30c0

FFF0 Total Frame code: more RX boards than TX boards

SERV1-15.DOC

Case: The first bar is OK. The second has more TX boards than RX boards. Frame data: 0000 1040 1080 30c0 1100 1140 F180 FFF1 Total Frame code there are more TX boards than RX boards

Since the code 0010 (New bar detected on RX-side, but not on TX-side) is missing, the error must be in bar 2.

Terminator:

FFFF No errors detected

- FFFE Too many pixels stored
- FFFD Too many pixels in Frame (or lack of last module signals).
- FFF1 More TX boards than RX boards
- FFF0 More RX boards than TX boards

SERV1-15.DOC

#### 8.6.4 Edge Detection

| Syntax:<br>Purpose:<br>Output:      | TEST13<br>Edge detection on CS5000                                                                                                    |                                                                                                    |
|-------------------------------------|----------------------------------------------------------------------------------------------------|----------------------------------------------------------------------------------------------------|
| Length<br>Width<br>Height<br>Volume | $\begin{bmatrix} c \\ c \\ c \\ c \\ c \\ c \\ c \\ c \\ c \\ c $                                                                                                    | Message identity<br># parameters in message                                                                                                    |
| Length<br>Width<br>Height<br>Volume | $ \begin{array}{c} - & 0 & 0 & 0 & 0 \\ 0 & 0 & 2 & 3 \\ 0 & 0 & 4 & 5 \\ 0 & 0 & 4 & 5 \\ 0 & 0 & 0 & 0 \\ \end{array} $ Cal ver test alt cm/in $ \begin{array}{c} & \\ & \\ & \\ & \\ & \\ & \\ & \\ & \\ & \\ & \\$ | <ol> <li>edge horizontal bar</li> <li>edge horizontal bar</li> <li>edge horizontal bar</li> <li>edge horizontal bar</li> <li>edge horizontal bar</li> </ol> |
| Length<br>Width<br>Height<br>Volume | $ \begin{array}{c} - FFFF\\ 0 0 5 0\\ 0 6 3\\ FFFF\\ \hline \end{array} $                                                                                                    | End horizontal bar<br>1. edge vertical bar<br>2. edge vertical bar<br>End vertical bar                                                                      |

All edges found in the two bars are reported. Number of edges depends on whatever is within the CS5000 when the test is executed.

SERV1-15.DOC

#### 8.6.5 Defective Pixels.

| Syntax:<br>Purpose:<br>Output: | TEST15<br>Spot defective pixels when<br>corresponding transmitter | re there are no optical contact between receiver and |
|--------------------------------|-------------------------------------------------------------------|------------------------------------------------------|
| Length                         | dP                                                                | Message identity                                     |
| Height                         | UUUZ                                                              |                                                      |
| Volume                         | CAL VER TEST ALT CM/IN $\leftarrow 0.9 \rightarrow CLR ENT$       |                                                      |
|                                |                                                                   |                                                      |

Length - 0 1 1Width 0 0 0 0Height Volume CAL VER TEST ALT CM/IN $\leftarrow 0.9 \rightarrow CLR ENT ON$ 

Addresses of defective pixels

Note: The test does not spot constant light pixels. Use test 91 to spot constant light pixels.

SERV1-15.DOC

#### 8.6.6 Defective Pixels Tested Skewly

| Syntax:<br>Purpose: | TEST16<br>Tests pixels as in the previous test, except Transmitter 0 flashes when<br>receiver 1 is tested, and in general receiver i+1 is activated when transmitter i<br>is lightened when receiver i+1 is tested. |
|---------------------|----------------------------------------------------------------------------------------------------|
|                     | is lightened when receiver 1 +1 is tested.                                                                                                    |
|                     | This test only spots defective dark pixels.                                                                                                    |

Output:

| Length<br>Width<br>Height<br>Volume | $\begin{array}{c} SE\\ OOOO2\\\\\\ Cal \ Ver \ test \ alt \ cmin\\\\\\ \leftarrow O9 \ \rightarrow \ Clr \ ent \end{array}$                                            | Message<br># defectiv  | identity<br>ve pixels |
|-------------------------------------|----------------------------------------------------------------------------------------------------|------------------------|-----------------------|
| Length<br>Width<br>Height<br>Volume | $ \begin{array}{c c} - & 0 & 0 & 1 \\ 0 & 0 & 7 \\ \hline & 0 & 0 \\ \hline \\ \hline \\ \hline \\ \hline \\ \hline \\ \hline \\ \hline \\ \hline \\ \hline \\ \hline$ | Addresses<br>TX pixels | of defective          |

The test is not working properly for the last pixels on each bar. This test can be used in conjunction with the pixel test described above to tell whether a defective pixel is caused by a defective receiver or a defective transmitter.

Defective transmitter: Address of defective pixel is the same in skew test and ordinary pixel test.

Defective receiver: Address of defective pixel is one lower in skew test than in ordinary pixel test.

If we look at the results in the example above and the result from the defective pixel testing earlier together we notice that:

Pixel #11 has a defective receiver

Pixel #88 has a defective transmitter.

Pixel #7F is the last pixel in horizontal bar, not tested OK skewly.

(Neither is the last pixel in the vertical bar tested properly in this test).

SERV1-15.DOC

© Cargoscan A/S - version 1.15

#### 8.6.7 Exposure Times For All Pixels

| Syntax:<br>Purpose:<br>Output:      | TEST17<br>Display exposure times for all                                                                                                    | pixels.                                                            |
|-------------------------------------|----------------------------------------------------------------------------------------------------|--------------------------------------------------------------------|
| Length<br>Width<br>Height<br>Volume | CAL VER TEST ALT CM/IN<br>← 0.9 → CLR ENT ON                                                                                                    |                                                                    |
| Length<br>Width<br>Height<br>Volume | $ \begin{array}{c c} -4000\\ 500\\ 4002\\ 4003\\ \hline \\ \hline \\ \hline \\ \hline \\ \hline \\ \hline \\ \hline \\ \hline \\ \hline \\ \hline $ | Exposure time pixel #0 is 4<br>Exposure time pixel #1 is 5<br>etc. |
| Length<br>Width<br>Height<br>Volume | 4 13 C<br>4 13 d<br>5 13 E<br>7 13 F                                                                                                    | Exposure time pixel #13C is 4 etc.                                 |

Exposure time is coded into most significant nibble of the data word. Pixel no. is coded into the three least significant nibbles.

→ CLR ENT

0-9

O ON

SERV1-15.DOC
## 8.6.8 Continuos Scanning TMS Mode

Syntax:TEST18.Purpose:Starts continuos scanning of all pixels, controlled by the TMS computerOutput:Output:

| Length | SEAre                                     |         |
|--------|-------------------------------------------|---------|
| Width  |                                           |         |
| Height |                                           |         |
| Volume |                                           |         |
|        | CAL VER TEST ALT CM/IN<br>← 0-9 → CLR ENT | O<br>ON |

The purpose of this TEST is to allow hardware debugging using an oscilloscope on the boards. The output to the display has no significance.

Press CM/IN to return to test mode.

SERV1-15.DOC

## 8.6.9 Calibration Data For All Boards In CS5000

NB: This test will not display correct test results if it is executed after test 17 (Pixel times). In that case, reset the Frame before executing the test.

| Syntax:<br>Purpose:<br>Output: | TEST22<br>Show calibration data for a<br>One page for each board,<br>Board number<br>Number of pixels in<br>Threshold for the b<br>Exposure time used<br>Number of defective<br>Defective da | Ill boards in the CS5000<br>showing:<br>board.<br>oard.<br>d on this board.<br>e pixels on the board, separated in:<br>ark pixels.<br>ght pixels. |
|--------------------------------|----------------------------------------------------------------------------------------------------|----------------------------------------------------------------------------------------------------|
| Length                         | 00.040                                                                                                    | Board # #pixels on board                                                                                                    |
| Width                          |                                                                                                    | #dark defective #light defective                                                                                                    |
| Height                         | 0004                                                                                                    | Exposure time on board                                                                                                    |
| Volume                         | . 30                                                                                                    | Threshold on board                                                                                                    |
|                                | CAL VER TEST ALT CM/IN<br>$\leftarrow 0.9 \rightarrow CLR ENT ON$                                                                                                    |                                                                                                    |
| Length                         | П ПЧП                                                                                                    | Same data for next board                                                                                                    |
| Width                          |                                                                                                    |                                                                                                    |
| Height                         |                                                                                                    |                                                                                                    |
| Volume                         |                                                                                                    |                                                                                                    |
| Volume                         | CAL VER TEST ALT CM/IN<br>CAL VER TEST ALT CM/IN<br>CAL VER TEST ALT CM/IN<br>CAL VER TEST ALT CM/IN<br>CAL VER TEST ALT CM/IN<br>CAL VER TEST ALT CM/IN                                     |                                                                                                    |
|                                |                                                                                                    | Same data for all boards in the Frame                                                                                                    |

All parameters are coded hexadecimal.

SERV1-15.DOC

Board number is shown in the upper left corner of the indicator. Number of pixels on each board should be 40h (64) for all boards. A defective dark pixel is a pixel where light connection between RX and TX module is not detected during testing of the Frame. A defective light pixel is a pixel where RX module detects light even when the corresponding TX module is not lightened.

In the example above, board # 1 has:

TEST3

40h pixels 1 defective dark pixel 0 defective light pixel Exposure time of D8h\*3.2 microseconds Threshold value of 48h

Execute self-test on CPU unit:

In general defective darks usually are caused by physical blocking of the length path or defective transmitters, defective lights are usually caused by defective receivers.

## 8.6.10 Self-test CPU Unit

Syntax:

Purpose:

| Output:  |                                                                             |                                                                                                    |
|----------|-----------------------------------------------------------------------------|----------------------------------------------------------------------------------------------------|
| Length   | 68 11                                                                       | 68 = ID, 11 = code                                                                                                    |
| Width    | 5 160                                                                       | Software version                                                                                                    |
| Height   | FFFF                                                                        | Prom checksum test (FFFF=OK)                                                                                          |
| Volume   |                                                                             | RAM read/write test (1=OK)                                                                                            |
|          | CAL VER TEST ALT CM/IN<br>← 0-9 → CLR ENT ON                                |                                                                                                    |
| ID       | Test identity                                                               |                                                                                                    |
| Code:LSB | 1 TMS CPU respons<br>0 No TMS CPU resp                                      | se on internal handshake line.<br>oonse on internal handshake line (replace CPU unit).                                |
| Code:MSB | 1 Real time clock is<br>0 Real time clock is<br>(Of no inter<br>no function | inserted on 68k CPU board.<br>not inserted on 68k CPU board.<br>rest for service purpose; as this real time clock has |

SERV1-15.DOC

© Cargoscan A/S - version 1.15

#### 8.6.11 Show software revision

| Syntax:<br>Purpose:<br>Output:      | TEST31<br>Show software revision                                                                                                    |
|-------------------------------------|----------------------------------------------------------------------------------------------------|
| Length<br>Width<br>Height<br>Volume | S       I 6         -       I         2       2         9       6         -       I         Q       I         9       6         -       I         0       →         CAL VER TEST ALT CM/IN         -       -         -       0         -       0         -       0 |

M68k Software version M68k revision number Indicator software version Intel 960 software version

#### 8.6.12 Test Host Port

Syntax: TEST4 Purpose: Test host port. Execute

Test host port. Executed with host port looped (Pin 2-3, 5-20 are connected). Test is done by writing characters to host port and see if the same characters are received on the port.

Output:

|        |                                              | ۱ | (      |   |
|--------|----------------------------------------------|---|--------|---|
| Length | Port                                         |   | Length | E |
| Width  | ٥H                                           |   | Width  |   |
| Height |                                              |   | Height |   |
| Volume |                                              |   | Volume |   |
|        | CAL VER TEST ALT CM/IN<br>← 0-9 → CLR ENT ON |   |        |   |
|        |                                              |   |        |   |

Port is OK

Port is not OK

-----190

CAL VER TEST ALT CM/IN

0-9

CLR EN

Dependent on test result.

This test is modified when Telegram format D, E or F is selected, and does in that case not behave as described here.

SERV1-15.DOC

| 8.6.13 | Tacho-test |
|--------|------------|
|--------|------------|

| Syntax:<br>Purpose: | TEST5<br>Tests tacho interface. Co<br>during 10 seconds. Also<br>during this period | ounts tacho interrupts and tacho pulses received computes and displays average conveyor speed |
|---------------------|-------------------------------------------------------------------------------------|-----------------------------------------------------------------------------------------------|
| Output:             | (After 10 seconds):                                                                 |                                                                                               |
|                     |                                                                                     |                                                                                               |
| Length              | FUCHD                                                                               | Test identity                                                                                 |
| Width               | 0 I I 3                                                                             | Number of tacho interrupts                                                                    |
| Height              | ERSI                                                                                | Number of tacho pulses (Hexadecimal)                                                          |
| Volume              | 26.80                                                                               | Conveyor speed in m/minute                                                                    |

Conveyor speed will not be calculated correctly unless the Frame is correctly calibrated (tacho calibration). Conveyor speed is indicated as a decimal number.

CAL VER TEST ALT CM/IN

0-9

→ CLR ENT

Number of tacho pulses is a count of the pulses from the tacho generator. There will probably be overflow in this number so the value of the number has no direct significance. If number of tacho pulses is zero, however, no pulses are registered. This indicates a defective tacho, not tacho connected or tacho rotating in the wrong direction.

Number of tacho interrupts is incremented by one for each 5 mm conveyor movement during the test period.

#### 8.6.14 Continuos Scanning 68k Mode

| Syntax:             | TEST7                                             |
|---------------------|---------------------------------------------------|
| Purpose:<br>Output: | Continuos scanning controlled by Motorola 68k CPU |

| Length | SEAre                                     |         |
|--------|-------------------------------------------|---------|
| Width  |                                           |         |
| Height |                                           |         |
| Volume |                                           |         |
|        | CAL VER TEST ALT CM/IN<br>← 0-9 → CLR ENT | O<br>ON |

Aborted by pressing INC/CM

The purpose of test 7 is the same as the CONTINUOS SCANNING TMS MODE (TEST 18). It has special functions during Frame manufacturing.

SERV1-15.DOC

© Cargoscan A/S - version 1.15

#### 8.6.15 Continuos edge detection

Syntax: TEST7<SPACE>1 Purpose: Continuos edge detection, displaying detected edges on the display. Output:

| Length | SEAre                                     |         |
|--------|-------------------------------------------|---------|
| Width  |                                           |         |
| Height |                                           |         |
| Volume |                                           |         |
|        | CAL VER TEST ALT CM/IN<br>← 0-9 → CLR ENT | O<br>ON |

When an object is intersecting the light curtains of the frame, the address of the first and last edge in horizontal end vertical bar is shown on in hexadecimal numbers on the display:

| Length |                        | First edge horizontal bar |
|--------|------------------------|---------------------------|
| Width  | 6500                   | Last edge horizontal bar  |
| Height | 0045                   | First edge vertical bar   |
| Volume | 0088                   | Last edge vertical bar    |
|        | CAL VER TEST ALT CM/IN |                           |
|        | ← 0-9 → CLR ENT ON     |                           |

These edge addresses are updated when the intersecting object moves.

The test is aborted by pressing INC/CM

NB: This test does not work properly unless the switches on the TMS 960 CPU Board are set correctly. Refer to appendix E. With incorrect switch setting, the test works only when a part of the horizontal bar is blocked by the intersecting object.

Edges are not updated when the intersecting object is removed. The last edges detected will remain on the display after the object is removed.

SERV1-15.DOC

© Cargoscan A/S - version 1.15

#### 8.6.16 Edge detection Test

| Syntax:  |  |
|----------|--|
| Purpose: |  |

TEST9 Starts continuos edge detection, terminated on first scan where edges are detected. Then displays the edges found

Output when test is started:

| Length | SEArE                  |    |
|--------|------------------------|----|
| Width  |                        |    |
| Height |                        |    |
| Volume |                        |    |
|        | CAL VER TEST ALT CM/IN | -  |
|        | ← 0-9 → CLR ENT        | ON |

Then, when edges are detected:

| Length | Еd                                           | Test identity                         |
|--------|----------------------------------------------|---------------------------------------|
| Width  | 0004                                         | Number of data words in message       |
| Height |                                              |                                       |
| Volume |                                              | Internal CPU counter, not significant |
|        | CAL VER TEST ALT CM/IN<br>← 0.9 → CLR ENT    |                                       |
|        | 0 0 0 0 0 0 0 0 0 0 0 0 0 0 0 0 0 0 0        |                                       |
|        |                                              |                                       |
| Length | -0006                                        | Euges at pixel 6 and A                |
| Width  | 000A                                         | in horizontal bar                     |
| Height | FFFF                                         | No edges in vertical bar              |
| Volume | FFFF                                         |                                       |
|        | CAL VER TEST ALT CM/IN<br>← 0-9 → CLR ENT ON | J                                     |

This test should be started with nothing inside the Frame. In theory edges should not be detected until something is placed inside the Frame. Then the pixel addresses where edges are detected will be displayed.

SERV1-15.DOC

© Cargoscan A/S - version 1.15

Edges detected when no object is within the Frame are called "false" edges. All Frames will detect false edges. These false edges are removed by filters during measuring. The false edges will occur more frequently on pixels with bad quality. This function is thus used for a quality control of the Frame:

- When starting this test on a good quality Frame, the average time between detection of false edges should be minutes.
- If false edges are detected immediately after the test is started, this probably is a pixel of poor quality. Read pixel address where the edges are detected to spot this pixel. The most probable reason for the bad pixel quality is that the light path of the pixel is partly broken. Look for dust, scratches in the glass cover, or a pixel that is partly blocked by the aluminium bridges in the profile cover. If this is not the case, bad quality on RX or TX module is the reason.

#### 8.6.17 Defective light and dark pixels

| Syntax:  | TEST91                                                                                                   |
|----------|----------------------------------------------------------------------------------------------------|
| Purpose: | Spot defective pixels where there are no optical contact between receiver and corresponding transmitter. |
| Output:  | Pixel numbers for defective pixels                                                                       |
| •        | Reason for defective on defective pixels                                                                 |
|          | Reason for defect is coded into the most significant digit:                                              |
|          | 0: Pixel is defective dark.                                                                              |
|          | 1: Pixel is defective light.                                                                             |
|          | Pixel number is coded into the three least significant digits                                            |

| Length | ЕP                                           | 1 |
|--------|----------------------------------------------|---|
| Width  | 2000                                         |   |
| Height |                                              |   |
| Volume |                                              |   |
|        | CAL VER TEST ALT CM/IN<br>← 0-9 → CLR ENT ON |   |

Press ALT to see defective pixels

| C<br>Length<br>Width | -0011<br>1088                             |         |
|----------------------|-------------------------------------------|---------|
| Height               |                                           |         |
| Volume               |                                           |         |
|                      | CAL VER TEST ALT CM/IN<br>← 0-9 → CLR ENT | O<br>ON |

Addresses of defective pixels

Test identity

Number of defective pixels

Internal CPU counter, not significant

In the example pixel 11h is defective dark, and pixel 88h is defective light.

SERV1-15.DOC

## 8.6.18 Defective light and dark pixels tested until defect occurs

| SYNTAX:  | TEST92                                                                          |
|----------|---------------------------------------------------------------------------------|
| Purpose: | Spot defective pixels by repeating pixel test until a defective pixel is found. |
|          | Does exactly the same testing as described during test 91.                      |
|          | Testing is repeated over and over again until a defective pixel is encountered  |
|          | or CM/IN is pressed to return to test mode.                                     |

#### Output:

| Length | SEAre                                     |
|--------|-------------------------------------------|
| Width  |                                           |
| Height |                                           |
| Volume |                                           |
|        | CAL VER TEST ALT CM/IN                    |
|        | $\leftarrow$ 0-9 $\rightarrow$ CLR ENT ON |

Then, when one or more defective pixels are detected:

| Length | ĿР                                      |
|--------|-----------------------------------------|
| Width  | 5000                                    |
| Height |                                         |
| Volume |                                         |
|        | CAL VER TEST ALT CM/IN                  |
|        | $\leftarrow 0.9 \rightarrow CLR ENT ON$ |

Press ALT to see defective pixels

| Length | -0011                                    |  |
|--------|------------------------------------------|--|
| Width  | 1088                                     |  |
| Height |                                          |  |
| Volume |                                          |  |
|        | CAL VER TEST ALT CM/N<br>← 0-9 → CLR ENT |  |

Test identity

Number of defective pixels detected

Internal CPU counter, not significant

Addresses of defective pixels and reason for defect.

In the example pixel 11h is defective dark, and pixel 88h is defective light.

SERV1-15.DOC

8.6.19 Repeated defective light and dark pixel test counting errors.

| SYNTAX:<br>Purpose: | TEST93<br>Does exactly the same testing as described during test 91.                                                                                           |
|---------------------|----------------------------------------------------------------------------------------------------|
| -                   | Testing is repeated over and over again and number of times defective pixels are detected is counted on the display. Test can be terminated by pressing CM/IN. |
| Output:             |                                                                                                    |

| Length | SEAre                                        |
|--------|----------------------------------------------|
| Width  |                                              |
| Height |                                              |
| Volume |                                              |
|        | CAL VER TEST ALT CM/IN<br>← 0-9 → CLR ENT ON |

Then, when one or more defective pixels are detected:

| Length | EP                                                                  |
|--------|---------------------------------------------------------------------|
| Width  | 5000                                                                |
| Height |                                                                     |
| Volume |                                                                     |
|        | CAL VER TEST ALT CM/IN<br>$\leftarrow$ 0.9 $\rightarrow$ CLR ENT ON |

Test identity

Number of defective pixels detected

Counter for number of times defective pixels are detected.

Press ALT to see the defective pixels found the last time.

| Length<br>Width | -0011<br>1088          |    |
|-----------------|------------------------|----|
| Height          |                        |    |
| Volume          |                        |    |
|                 | CAL VER TEST ALT CM/IN |    |
|                 | ← 0-9 → CLR ENT        | ON |

Addresses of defective pixels

In the example pixel 11h is defective dark, and pixel 88h is defective light. Testing pauses for approximately two seconds when a defective pixel is detected.

SERV1-15.DOC

# **APPENDICES**

#### A: Specifications Frame CS5000

The Frames exists in two versions:

| Standard Frame   | CS5000   |
|------------------|----------|
| High speed Frame | CS5000HS |

The Frames are also manufactured in two sizes, Size 1 and Size 2, defined below

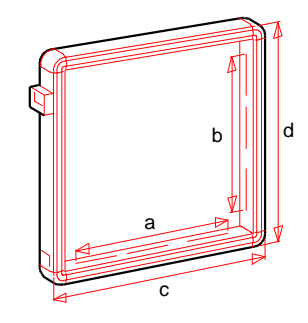

## Models and part numbers:

|                           | SUPPLY  | HOST      | ORDER       | PART   |
|---------------------------|---------|-----------|-------------|--------|
| DESCRIPTION               | VOLTAGE | INTERFACE | NO          | NO     |
| Standard Frame, Size 1,   | 120VAC  | RS-232    | CS5000 0001 | 550333 |
| CS2200 Display,           |         | RS-422    | CS5000 0011 | 550337 |
| Host Cable, and Power     | 220VAC  | RS-232    | CS5000 0002 | 550332 |
| cable                     |         | RS-422    | CS5000 0012 | 550334 |
| Standard Frame, Size 2,   | 120VAC  | RS-232    | CS5000 0101 | 550443 |
| CS2200 Display,           |         | RS-422    | CS5000 0111 | 550447 |
| Host Cable, and Power     | 220VAC  | RS-232    | CS5000 0102 | 550442 |
| Cable                     |         | RS-422    | CS5000 0112 | 550444 |
| High Speed Frame, Size 1, | 120VAC  | RS-232    | CS5000 1001 | 550336 |
| CS2200 Display,           |         | RS-422    | CS5000 1011 | 550339 |
| Host Cable, and Power     | 220VAC  | RS-232    | CS5000 1002 | 550335 |
| Cable                     |         | RS-422    | CS5000 1012 | 550338 |
| High Speed Frame, Size 2, | 120VAC  | RS-232    | CS5000 1101 | 550446 |
| CS2200 Display,           |         | RS-422    | CS5000 1111 | 550449 |
| Host Cable and Power      | 220VAC  | RS-232    | CS5000 1102 | 550445 |
| Cable                     |         | RS-422    | CS5000 1112 | 550448 |

# Specifications

|                          | CS5000 x0xx                         | CS5000 x1xx            |  |  |
|--------------------------|-------------------------------------|------------------------|--|--|
|                          | (Size 1)                            | (Size 2)               |  |  |
| Weight                   | 61 kg                               | 77 kg                  |  |  |
| Outside dimensions (cxd) | 1340x1340 mm                        | 1660x1660 mm           |  |  |
| Measuring field(axb)     | 960x960 mm                          | 1280x1280 mm           |  |  |
| Maximum object size      | 94x94x200 cm                        | 126x126x200 cm         |  |  |
| Minimum object size      | 100x50x2 mm                         |                        |  |  |
| Object spacing           | 50 mm                               |                        |  |  |
| Calculation time:        | Time from object leaves frame until |                        |  |  |
|                          | dimensions are present:             |                        |  |  |
|                          | Typical 40 msec                     |                        |  |  |
|                          | Worst case 20                       | 0 msec                 |  |  |
| Object orientation       | Place object with the r             | nost stable side down. |  |  |
|                          | No other orientation requirements.  |                        |  |  |
| Operating temperature    | -10° to +40°C.                      |                        |  |  |
| Voltage                  | 230/115 AC + 10% vo                 | lts, 50/60 Hz.         |  |  |
| Humidity                 | 10-80% non condensing               |                        |  |  |
| Power requirement        | Max. 100W                           |                        |  |  |

# Precision/Conveyor speed

| Precision | Standard Frame |                        | High speed Frame |               |  |
|-----------|----------------|------------------------|------------------|---------------|--|
|           | Size 1 Size 2  |                        | Size 1           | Size 2        |  |
|           | CS5000 00xx    | S5000 00xx CS5000 01xx |                  | CS5000 11xx   |  |
| ±5 mm     | 0-100 m/min    | 0-100 m/min            | 0-180 m/min      | 0-150 m/min   |  |
| ±10 mm    | 100-150 m/min  | 100-150 m/min          | 180-200 m/min    | 150-200 m/min |  |
| ±20 mm    | 150-200 m/min  | 150-200 m/min          | -                | -             |  |

SERV1-15.DOC

## B: Checklist for installation and service

#### Things to be checked during installation:

- Conveyors must be mounted in the same plane
- Bottom bar must be parallel to conveyor plane.
- Frame must be mounted vertically to conveyor plane.
- Conveyor calibration must be correctly done.
- Skewing must be correctly adjusted.
- Conveyors must not move into Frame.

## Things to be checked during error search:

- All pixels (RX/TX pairs) should be OK.
  - Power supply levels should be measured. These can usually be measured on HOST plug. Indicator and tacho should be connected for maximum load when measuring. For some interface version, power is not available on HOST plug, in that case a special cord between indicator and Frame, allowing power to be measured with indicator connected is needed.
    - +5V supply is for CPU and tacho
    - +5V supply is for indicator unit.
    - +12V and -12V supply is for RX- and TX-boards.

When adjusting 5V power, adjust to 5.1 Volts with only CPU unit connected to power supply.

- Check internal cables carefully, specially in the connector plate corner.
- Tachometer
  - Good mechanical contact to conveyor.
    - Must rotate in right direction
- Correct setting of Jumpers on TX boards.
  - Self-test error if not mounted correctly.

## Self-test done after power up:

The Frame goes through an intensive self-test after power up. This self-test includes:

- Read/write test of all RAM
- Checksum test of all PROM
- Function test of all RX/TX boards
- Test of all pixels in the Frame.

A successful self-test after power up nearly guarantees a well functioning Frame, however the following functions are not tested:

- Host port
- Tachometer and tachometer-interface.
- Key input from indicator unit

## Most important test functions to be used:

- Tests to spot defective pixels.
- Find whether defect is on RX or TX side.
- Spot weak pixels (pixels with long exposure time).
- Tacho-test.
- Continuos edge detection.

Should not indicate edges immediately (can be caused by conveyor partly into Frame).

SERV1-15.DOC

© Cargoscan A/S - version 1.15

#### Hints for troubleshooting:

The most common error situations are listed below.

Error Action code

- Light path between sensors are blocked.
   One or more sensors are defective.

   -use pixel test to spot defective pixels
   If all pixels are defective, check +/- 12 V power supply.
   If there are one, or a few, defective pixels at the end of a bar, the internal electronics inside the bar probably has slipped out of position.
- 151 Wrong number of TX or RX board connected. RX or TX boards are not strapped correctly. Corner cables are not connected. Not all cables are connected to RX/TX bars.

Other error situations.

Parcels are passing through the Frame without being measured.

- The tacho wheel is not in contact with the conveyor belt.
  - The Tacho wheel is rotating in wrong direction.
  - Tacho generator is defective or not connected.
    - use tacho-test.

Parcels are measured with much to small dimensions.

- The tacho wheel does not have good contact with the conveyor.
- Tacho calibration is not done correctly.

System resets, does not measure properly, malfunctions.

- Check power supply for 5V and +/- 12V.

Indicator unit is blanking without reason.

- Conveyor belt is moving in and out of Frame when conveyor is moving.

Loose connectors around the connector plate may be the reason for communication problems e.t.c.

SERV1-15.DOC

© Cargoscan A/S - version 1.15

## C: List of status messages and error messages

This is a complete list of all status codes displayed on the indicator unit and transmitted on the host port. In general the codes are transmitted to the host as a message with an identity and the code as a three digit parameter to the message. A message identity is listed along with each code. The messages are displayed as an error message with the code on the indicator unit.

Message identities are:

- MS General message identity for messages from Frame to host computer.
- OA Object abort, measurement of an object is terminated due to an error in measurement. Codes are described below.
- ST Status message. These messages are an immediate response to a "status request" (ST message) received on the host port.

Some codes has both MS and ST listed as identity. The MS identity is used when the Frame is reporting an event that has happened (error detected in Frame e.t.c.), while the ST identity is used when the message is response to a status request on the host port.

Some codes has no identity (-), these messages indicate errors in operator entry on the keys on the indicator unit, and they are reported on the indicator only.

Message codes:

| Code | ld.      | Explanation                                                                                                    | Action                                                                                                    |
|------|----------|----------------------------------------------------------------------------------------------------|----------------------------------------------------------------------------------------------------|
| 3    | MS<br>ST | Internal error: Contact problems<br>between neighbour RX boards or<br>TX boards, corner cables or<br>connections between RX/TX<br>boards and CPU unit.                                                                  | Check internal wiring.                                                                                                    |
| 4    | MS<br>ST | Internal hardware error on CPU unit                                                                                                    | Check internal wiring.                                                                                                    |
| 50   | MS       | The Frame has received an<br>unknown message.<br>This message is received on one<br>of the two serial lines, or it is<br>generated internally by software.<br>This error may sometimes occur<br>during test procedures. | Check that the data host sends to<br>Frame on host port is valid.<br>Try to replace indicator unit or CPU<br>unit if error is permanent. |
| 51   | MS       | General ASCII decoding error on message received on serial line.                                                                                                    | Check that the data host sends to<br>Frame on host port is valid.                                                                        |

SERV1-15.DOC

| n                |          |                                                                                                    |                                                                                                    |
|------------------|----------|----------------------------------------------------------------------------------------------------|----------------------------------------------------------------------------------------------------|
| 100              | ST       | Sensors OK.<br>Transmitted when the Frame<br>detects that the sensors are OK.<br>This message cancels the error<br>message with error code 102<br>indicating bad sensors.<br>This message is <u>not</u> displayed on<br>the indicator unit. The error<br>message with code 102 is<br>removed when the situation<br>occurs.<br>This is the response to a status<br>request when the Frame is working<br>normally. |                                                                                                    |
| 102              | MS<br>ST | Sensor error. One or more sensors<br>are defective. The light path<br>between one or several<br>transmitters and their<br>corresponding receiver may be<br>blocked, or defective electronics<br>may be the reason.<br>It is also possible that the boards<br>has moved physically inside the<br>aluminium, so that the light path is<br>blocked by the aluminium covers of<br>the Frame.                         | Check that the light path across<br>the Frame is not blocked by dust<br>e.t.c.<br>Refer to test procedures. |
| 110<br>to<br>119 | OA       | Internal software error during volume calculations.                                                                                                    |                                                                                                    |
| 120              | OA       | Object was to small to be<br>measured. This message is <u>not</u><br>displayed on the indicator unit. The<br>indicator unit will be blanked when<br>this situation occurs.                                                                                                    | Ignore object. It was so small that it should be regarded as noise.                                         |
| 121              | OA       | Object was outside measuring field on top or bottom of Frame.                                                                                                    | Measure object over again                                                                                   |
| 122              | ŌA       | Object was outside measuring field on one of the sides.                                                                                                    | Measure object over again                                                                                   |
| 123              | OA       | Combination of 121 and 122                                                                                                    | Measure object over again                                                                                   |
| 124              | OA       | Object was too long to be measured. (>3000 mm)                                                                                                    | Measure object over again                                                                                   |
| 125              | OA       | Combination of 124 and 121                                                                                                    | Measure object over again                                                                                   |
| 126              | OA       | Combination of 124 and 122                                                                                                    | Measure object over again                                                                                   |
| 127              | OA       | Combination of 121, 122 and 124                                                                                                    | Measure object over again                                                                                   |
| 128              | OA       | The object dimensioning was calculated too late. (Possible when set-up parameter 3 has a non zero value                                                                                                    |                                                                                                    |
| 129              | ST       | Status was requested while Frame<br>is executing the self-test functions<br>after power up.                                                                                                    |                                                                                                    |

SERV1-15.DOC

| 100 | 140  | Manager de la tenta d                   |                                      |
|-----|------|-----------------------------------------|--------------------------------------|
| 130 | NIS  | Transmitted after power up when         |                                      |
|     |      | the Frame has successfully              |                                      |
|     |      | finished self-testing and started       |                                      |
|     |      | manauring                               |                                      |
|     |      | Theasuring.                             |                                      |
|     |      | This message is <u>not</u> displayed on |                                      |
|     |      | the indicator unit. A picture with      |                                      |
|     |      | zero value for all dimensions and       |                                      |
|     |      | volume are displayed on the             |                                      |
|     |      | indicator when measuring starts.        |                                      |
| 138 |      | Illegal parameter during set-up         |                                      |
| 140 | MS   | No indicator connected.                 | Check serial line to indicator unit. |
|     | ST   | The Frame is not able to get            | Check cable to indicator unit.       |
|     |      | contact with the indicator unit.        | Check internal wiring and            |
|     |      |                                         | connector plate.                     |
|     |      |                                         | Check RS-module on connector         |
|     |      |                                         | plate.                               |
|     |      |                                         | Replace this RS-module.              |
|     |      |                                         | Replace indicator unit.              |
|     |      |                                         | Replace CPU unit                     |
| 141 | MS   | ASCII decode error when receiving       | Check serial line between Frame      |
|     | NIC  | tacho rate from indicator unit          | and indicator unit Check             |
|     |      |                                         | handshake lines specially            |
|     |      |                                         | Chack PS module. Peplace this if     |
|     |      |                                         |                                      |
| 1/2 | MC   | Indicator has failed to store tashe     | Roplace indicator unit               |
| 142 | 1013 | rate in its non volatile memory         |                                      |
| 1/2 | MC   | An attempt has been done to do          | Change jumper in indicator unit      |
| 143 | 1013 | An allempt has been done to do          | Change jumper in indicator unit.     |
|     |      | in the indicator does not allow this    |                                      |
| 111 | MC   |                                         | Report Fromo                         |
| 144 | 1013 | General ASCII decode entition           | Check coble to indicator and         |
|     |      | Senai line nom indicator unit.          |                                      |
|     |      |                                         | Internal cables in Frame.            |
|     |      |                                         | Try to replace indicator unit or CPU |
|     |      |                                         | unit it error is permanent.          |
| 145 | MS   | Indicator has received a message        | Check cable to indicator and         |
|     |      | from Frame with data errors in it.      | internal cables in Frame.            |
|     |      |                                         | Try to replace indicator unit or CPU |
|     |      |                                         | unit if error is permanent.          |
| 146 | MS   | Indicator has received a message        | Check cable to indicator and         |
|     |      | with checksum error from Frame.         | internal cables in Frame.            |
|     |      |                                         | Try to replace indicator unit or CPU |
|     |      |                                         | unit if error is permanent.          |
| 147 | MS   | Indicator has received characters       | Check cable to indicator and         |
|     |      | with parity error from Frame.           | internal cables in Frame.            |
|     |      |                                         | Try to replace indicator unit or CPU |
|     |      |                                         | unit if error is permanent.          |
| 1   |      |                                         | unich onor is permanent.             |

SERV1-15.DOC

| 148 | MS<br>ST | Tacho rate stored in indicator or<br>attempted to store during tacho<br>calibration has a value that is to<br>small to be accepted.<br>Values of the tacho rate less than<br>100 pulses/meter is not accepted. | Do tacho calibration. Replace<br>indicator unit if error is permanent.                                                                                                    |
|-----|----------|----------------------------------------------------------------------------------------------------|----------------------------------------------------------------------------------------------------|
| 149 | ST       | memory in indicator unit. This<br>memory is used for holding the<br>tacho rate. Thus we have no valid<br>value for the tacho rate.                                                                             |                                                                                                    |
| 150 | MS<br>ST | Self-test error on CPU unit. Error<br>detected on Motorola 68000 CPU<br>board.                                                                                                    | Replace CPU unit.<br>You can press ALT to see more<br>data on the error. Refer to test<br>procedures, TEST 3, for<br>explanation of the data.                                                                                                    |
| 151 | MS<br>ST | Self-test error on TMS part of CPU<br>unit or on RX/TX boards.                                                                                                    | Press ALT to see test data. Refer<br>to test procedures, TEST 11, for<br>explanation of the data.<br>Possible reasons for the error are:<br>Wrong number of RX/TX boards<br>connected; RX/TX boards not<br>connected properly; Corner cables<br>has fallen out; Errors on internal<br>cabling of CPU; Jumpers ST5 and<br>ST6 on RX and TX boards are not<br>set correctly. refer to appendix E. |
| 152 | MS<br>ST | Self-test error on CPU unit<br>indicating no communication<br>between the two parts of the CPU<br>unit.                                                                                                    | Replace CPU unit.                                                                                                    |
| 154 | MS<br>ST | Self-test error in read/write test of RAM in CPU unit during operation.                                                                                                    | Reset system. Replace CPU unit if error is permanent.                                                                                                    |
| 155 | MS<br>ST | Checksum error in PROM in CPU<br>unit detected during operation of<br>Frame.                                                                                                    | Reset system. Replace CPU unit if error is permanent.                                                                                                    |
| 156 | MS<br>ST | Checksum error in PROM in<br>indicator unit. Detected during<br>operation.                                                                                                    | Reset system. Replace indicator unit if error is permanent.                                                                                                    |
| 157 | MS<br>ST | Error in RAM detected on indicator unit during operation.                                                                                                    | Reset system. Replace indicator unit if error is permanent.                                                                                                    |
| 190 | -        | This errors is an immediate<br>response to the test function for<br>testing the host port when this test<br>indicates that the port is not OK.                                                                 | Refer to test procedures.                                                                                                    |

SERV1-15.DOC

| 191 | -  | Error message given when<br>operator enters an unknown test-<br>code in test mode.                                                                | Enter test over again. Refer to test procedures.                              |
|-----|----|----------------------------------------------------------------------------------------------------|-------------------------------------------------------------------------------|
| 192 | -  | An attempt to set the parcel<br>counter using test function 83 is<br>done. However, the new value for<br>the counter was not entered<br>properly. | Refer to test procedures for syntax<br>to be used when entering the<br>value. |
| 193 | -  | The parcel counter in the Frame is<br>checksum controlled. There is<br>checksum error on this counter, so<br>it does not hold a valid value.      | Set the parcel counter to wanted value.                                       |
| 198 | ST | Status was requested while Frame<br>in test mode. Frame is set in test<br>mode by operator during error<br>searching, maintenance etc.            |                                                                               |
| 199 | ST | Status was requested while calibration of the pulse generator is done on the Frame.                                                               |                                                                               |

# D: Spare part description list and drawings

Parts referred to in drawings:

| Index    | Part   | Description                   |
|----------|--------|-------------------------------|
| no.      | no.    |                               |
| 1        | 300081 | 115V PSU                      |
| 1        | 300079 | 220V PSU                      |
| 2        | 650297 | CPU LS Module CS5000          |
| 3        | 650293 | CPU HS Module CS5000HS        |
| 4        | 653000 | Cable AC-Mains                |
| 5        | 653001 | Cable DC-Power                |
| 6        | 260140 | Screw tapt M4x12 Din 7500D    |
| 7        | 220002 | Acrylic glass 14, 7x1160mm    |
| 8        | 150003 | Tape double-sided 5mm         |
| 9        | 260141 | Screw set M6x10 Din 916       |
| 10       | 650283 | Board HSMF Corner             |
| 11       | 653002 | Cable TMS-Power               |
| 12       | 220061 | Cover Corner                  |
| 13       | 260013 | Lock Rail                     |
| 14       | 260017 | Screw set M6x12 Din 916       |
| 15       | 260019 | Screw set M5x15 Din 916       |
| 16       | 260006 | Nut Spring M5 Knurr           |
| 1/       | 260074 | Nut Slide Short               |
| 18       | 260075 | Nut Slide Long                |
| 19       | 650252 |                               |
| 20       | 650253 | Board HSMF 1X                 |
| 21       | 300079 | PSU module 687A 220VAC        |
| 22       | 000007 | EMC Shield Inner Corner       |
| 23       | 220100 | Scrow M2x10 Dip 012           |
| 24<br>25 | 200024 | EMC Shield Outer Corpor       |
| 20       | 220107 | Scrow Q2 0 x 6 5 Dip 7091P7   |
| 20       | 200030 | Sciew 02, 9 X 0,5 Dill 790162 |
| 21       | 240100 | Scrow Tapt M4 x 8 Dip 7500D   |
| 20       | 260150 | Screw M4x35 Din 7085          |
| 30       | 653009 | Cable Corper 40               |
| 31       | 653007 | Cable RX-Power                |
| 32       | 653008 | Cable AC-Input                |
| 33       | 653006 | Cable RX-TMS                  |
| 34       | 653003 | Cable CPU-Peripherals         |
| 35       | 220137 | Sealing Corner CS5000         |
| 36       | 653005 | Cable TX-Power                |
| 37       | 653004 | Cable TX-TMS                  |
| 38       | 260158 | Screw M4x20 Din 7985          |
| 39       | 650294 | CS2200 MF Display             |
| 40       | 650017 | Cable Host RS232              |
| 41       |        | Screw                         |
| 42       |        | Sealing corner inner          |
| 43       | 220054 | Rail for PCB (1130mm)         |
| 44       | 650038 | RS232 module rev.3A           |

Please refer to enclosed drawings on page 57 and 58 of parts in Frame for location of spare parts.

SERV1-15.DOC

© Cargoscan A/S - version 1.15

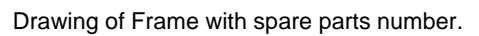

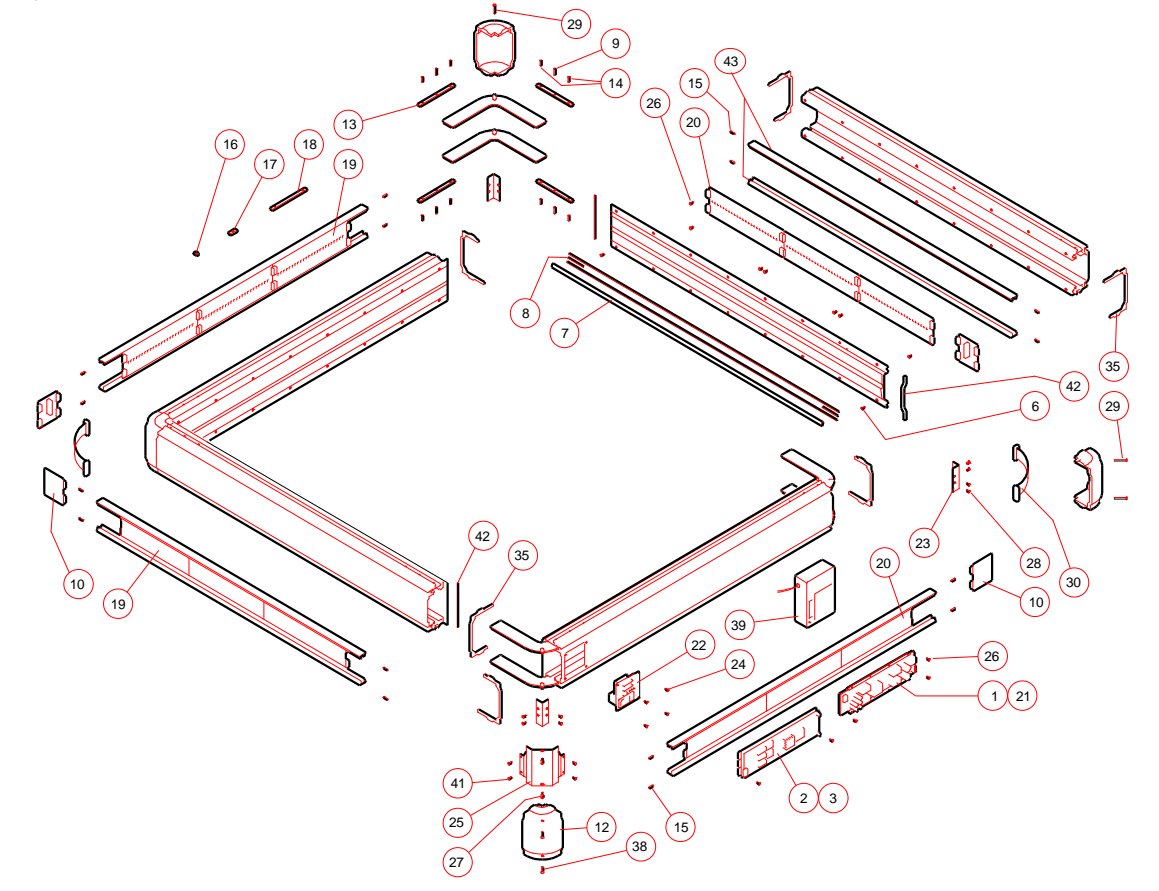

Drawing of internal wiring in CS500. No. on drawing refers to part list.

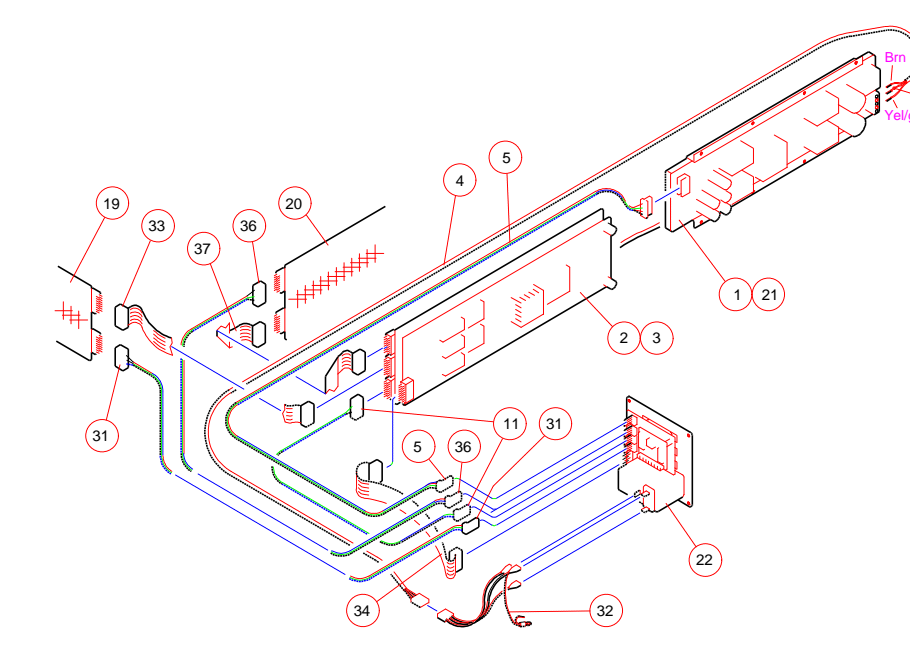

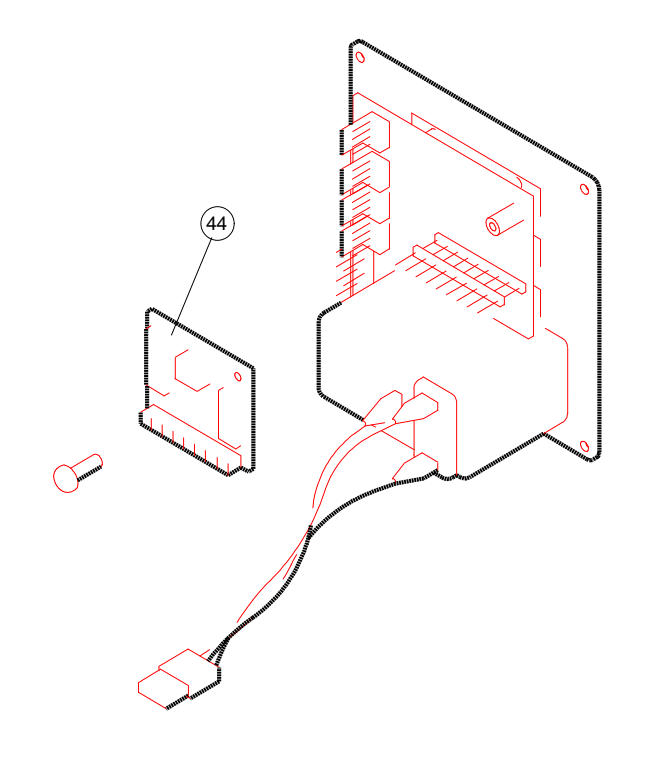

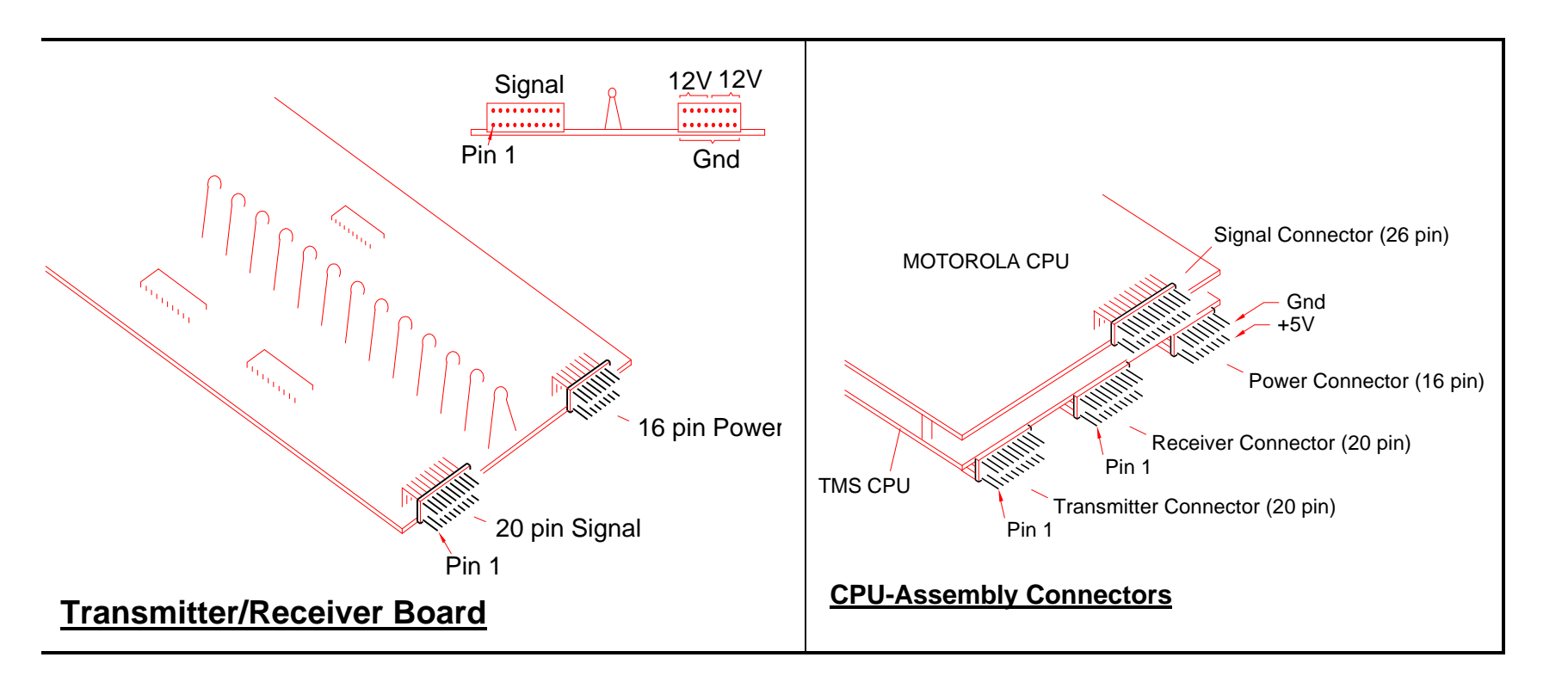

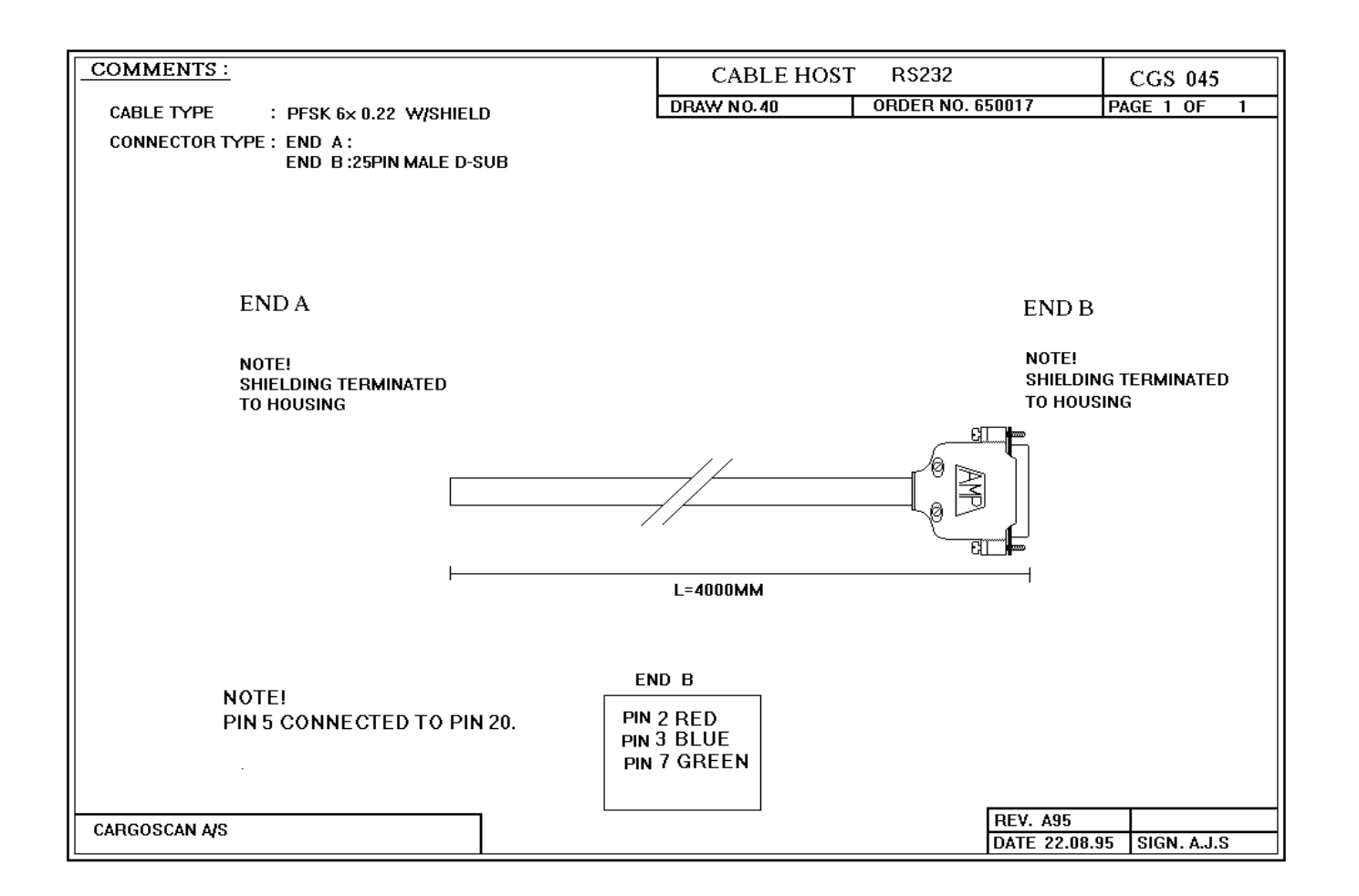

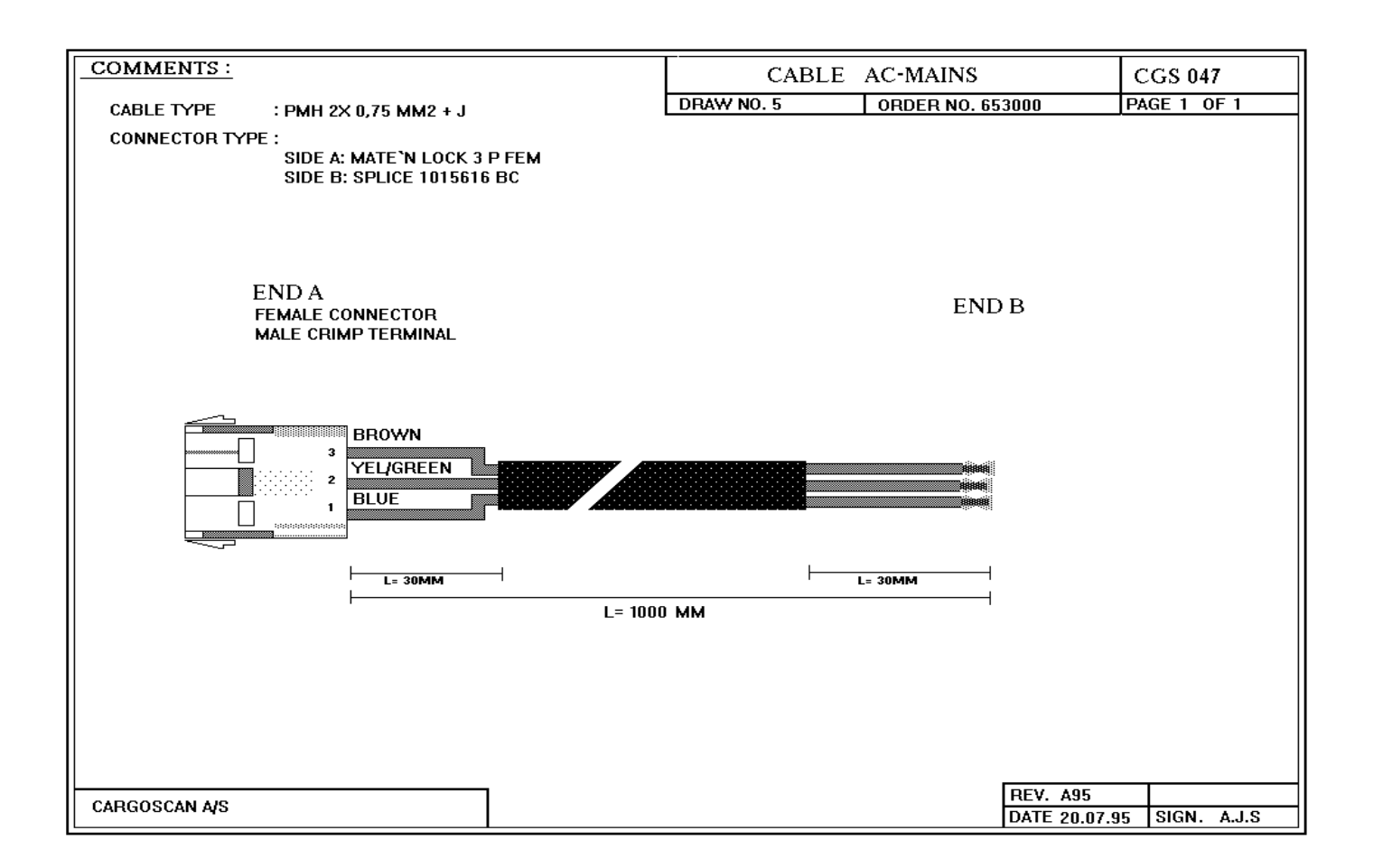

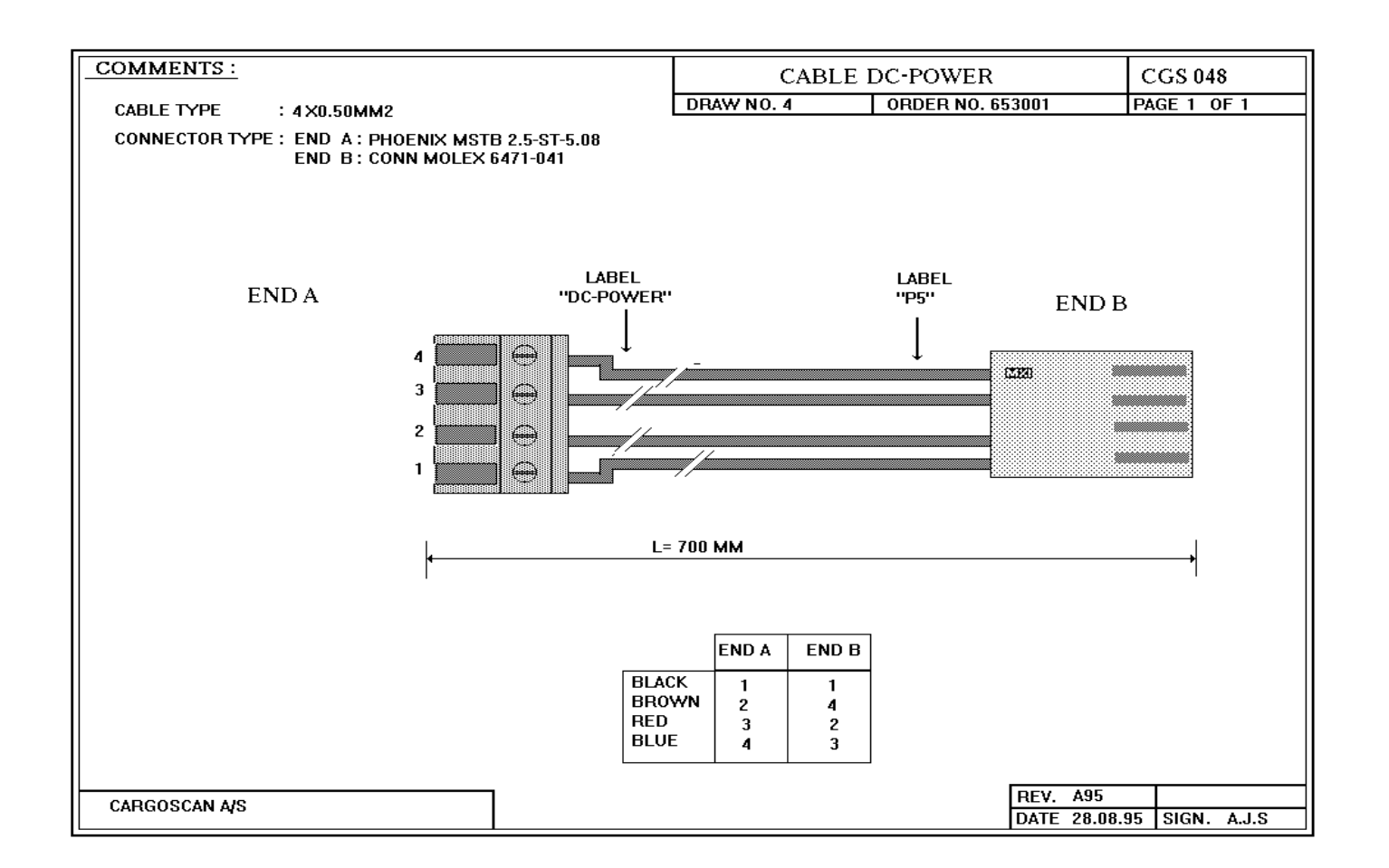

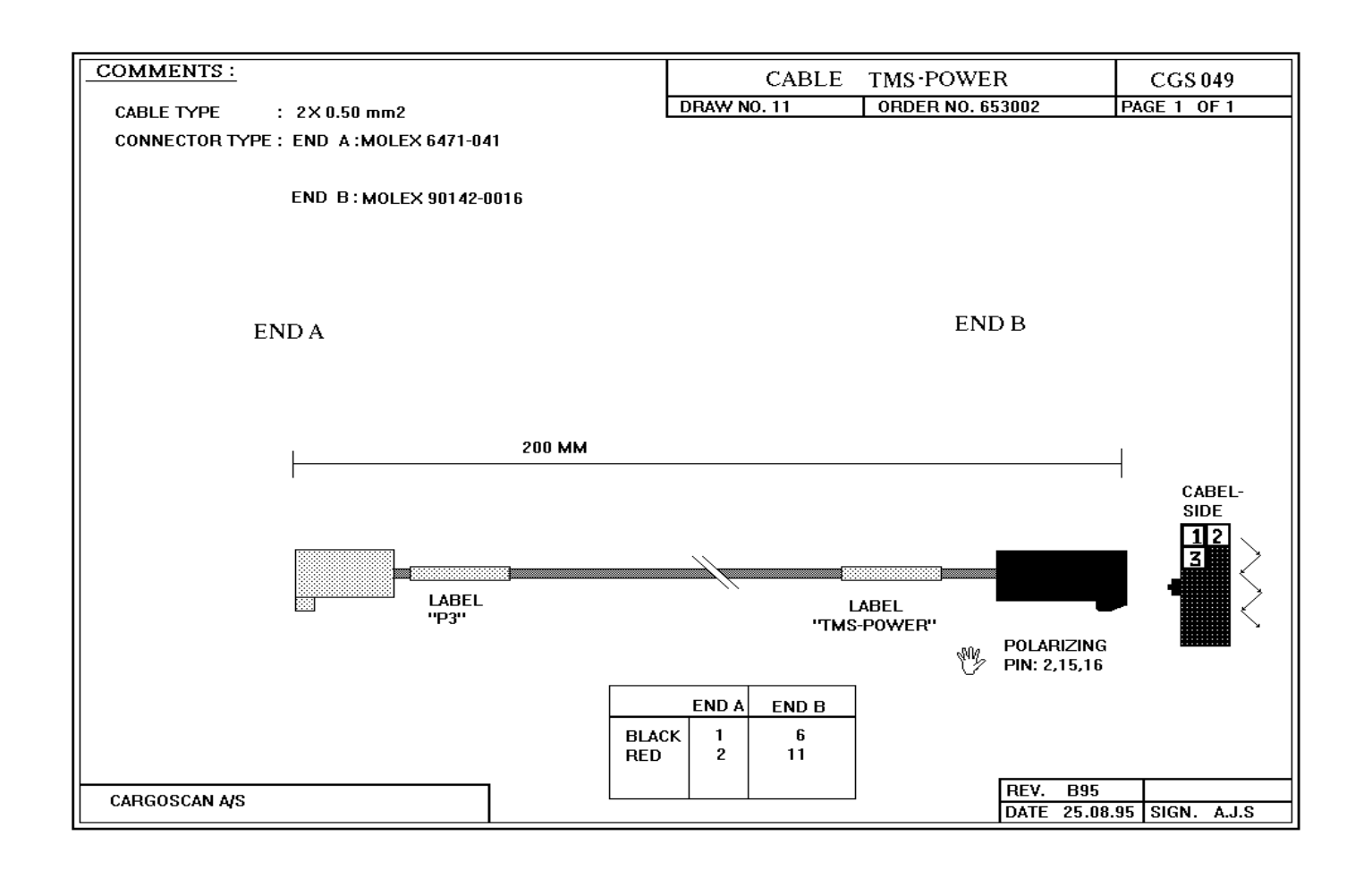

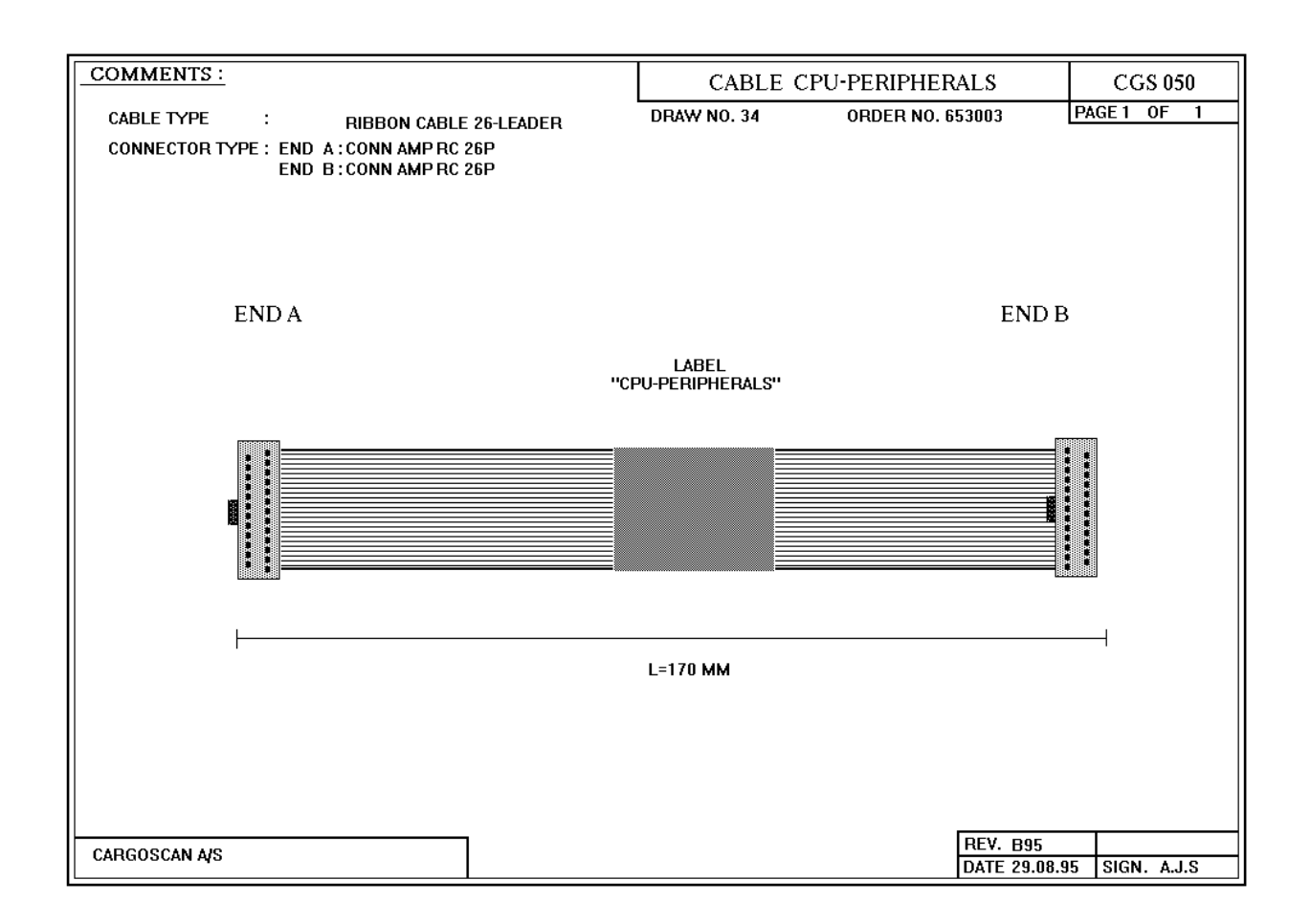

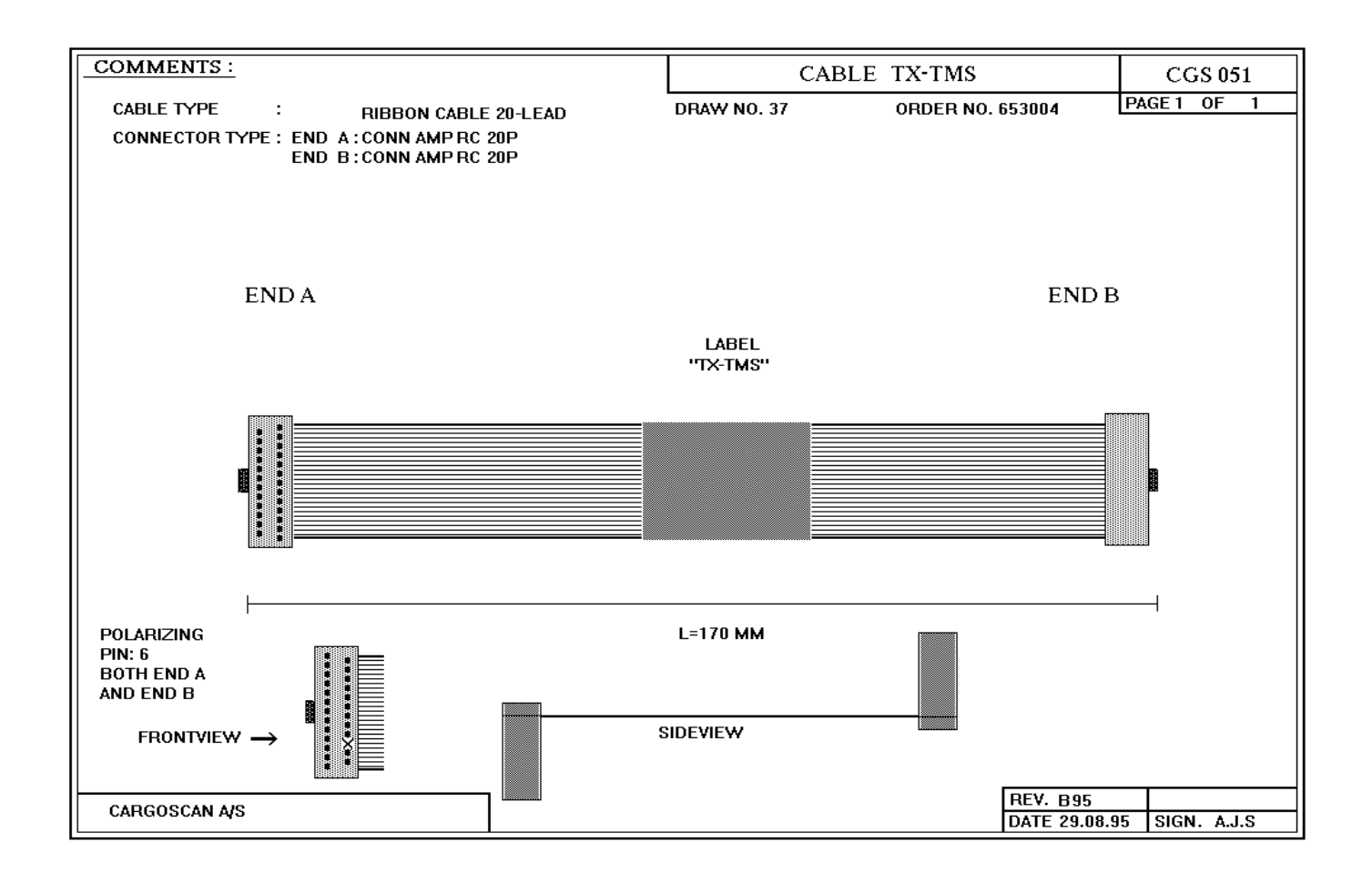

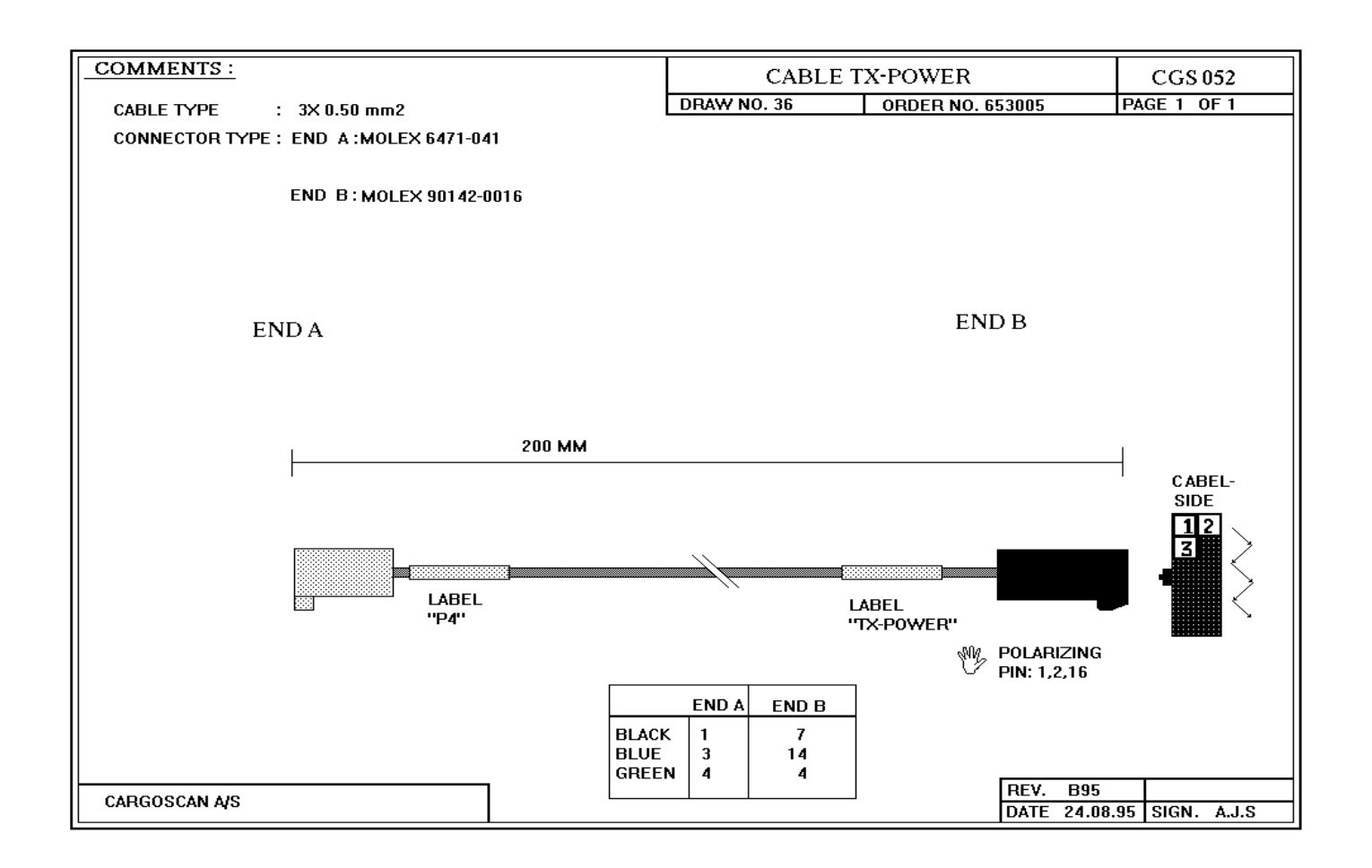

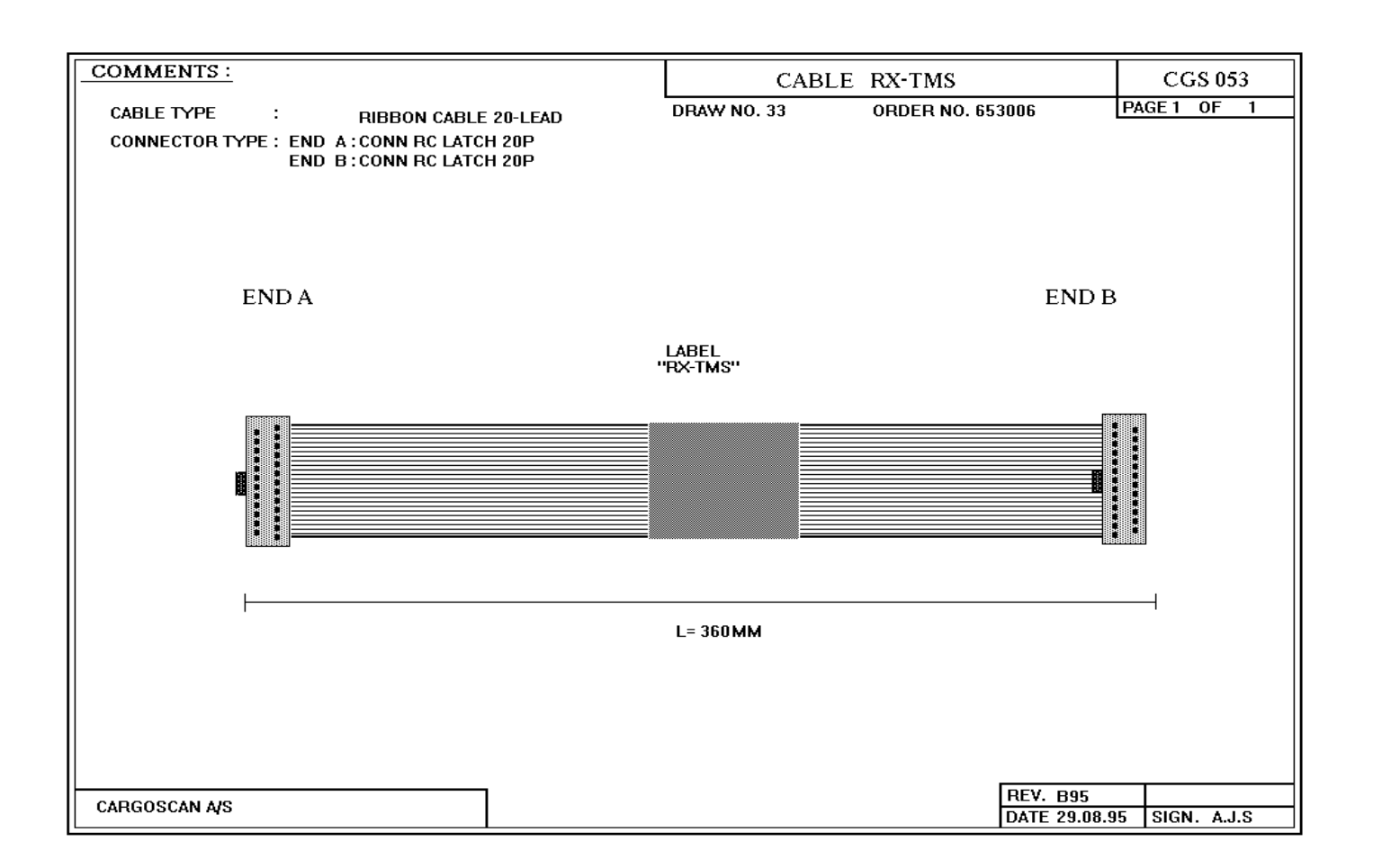

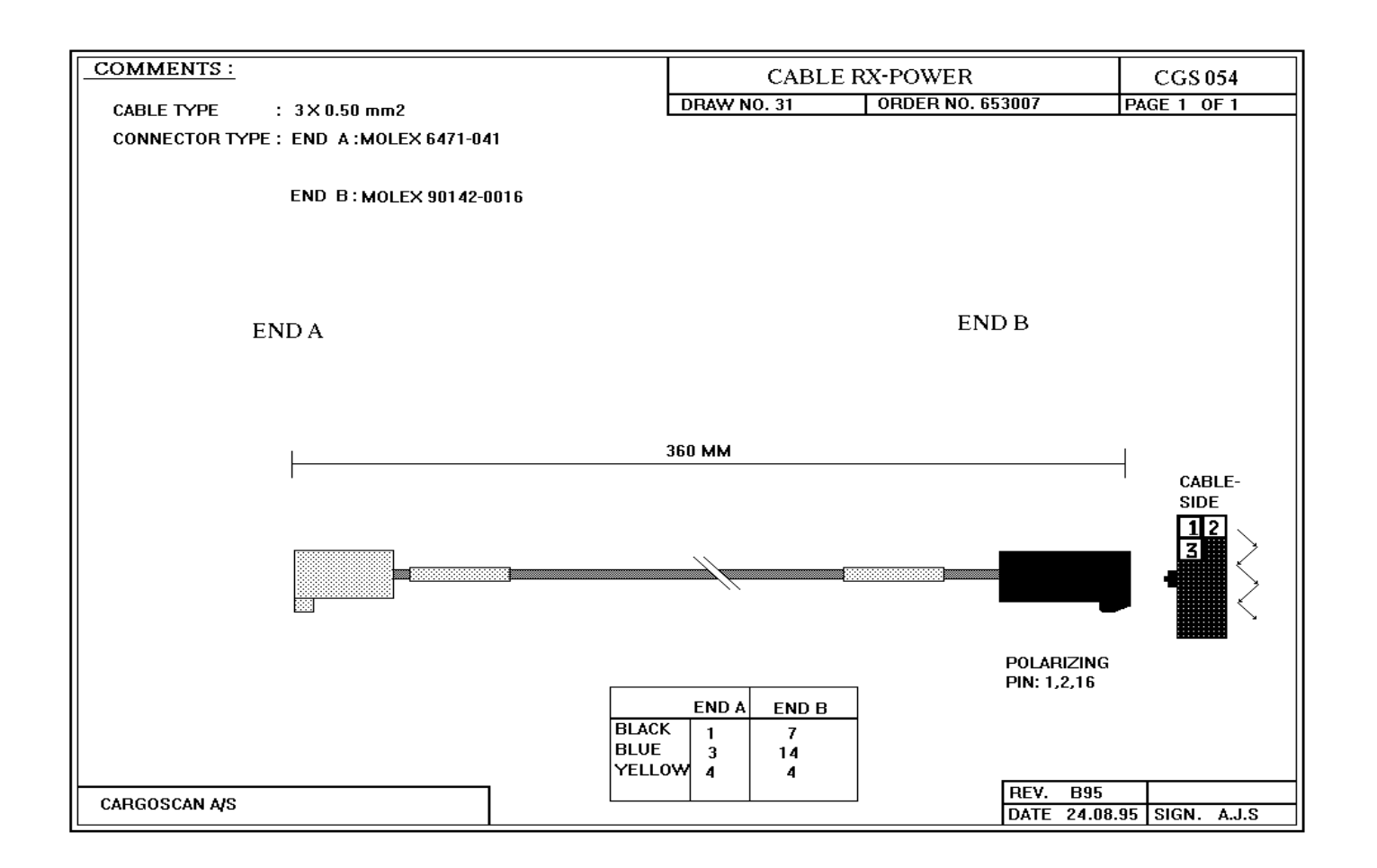

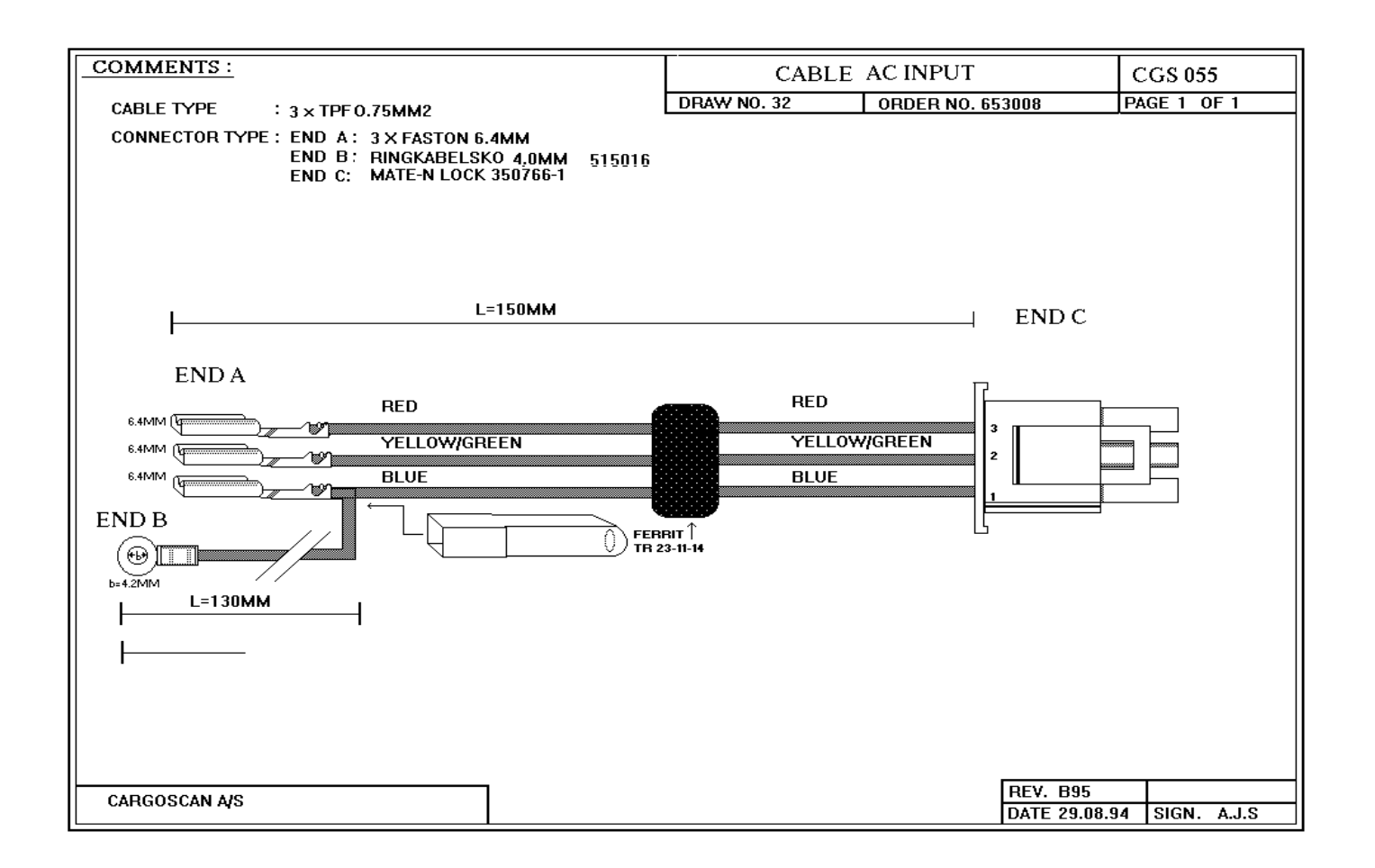

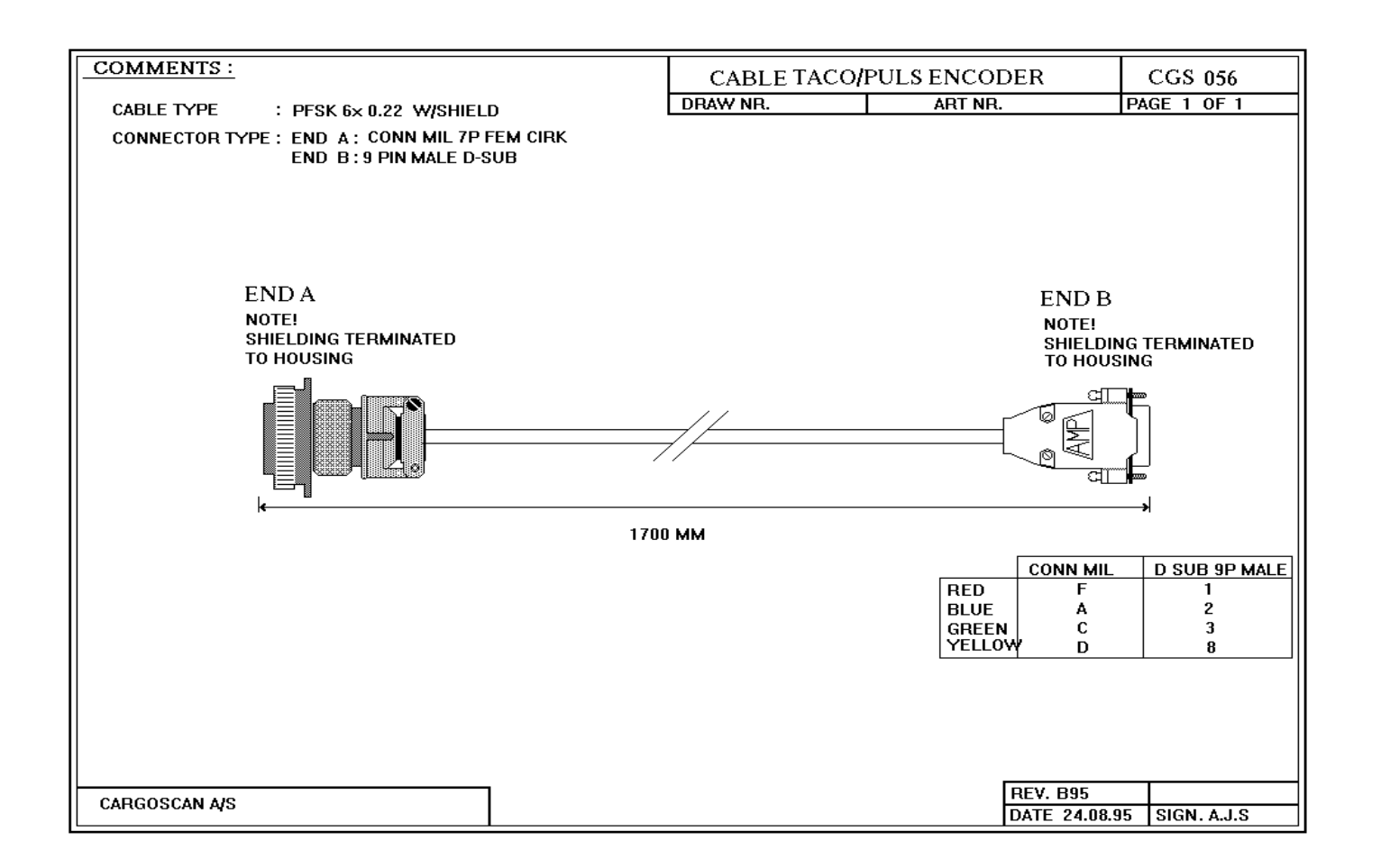

#### E: Fuses, switches and jumper information

FUSES:

There are 3 different fuse positions in the Frame:

- Mains power plug contains two fuses 5x20: - 220VAC - 1.0A T

- 115VAC - 2.0A T

- Power supply contains one fuse 5x20 - 220VAC - 1.5A T

- 115VAC - 2.5A T

- Connector panel contains two fuses of solder type:

- F1 - 5V 1A - F2 - 12V 1A These fuses protects DC voltages on connectors. They do not show on voltage LED's.

JUMPERS:

0014B RX-board - receiver diodes.

Jumper END1 - Termination of Shclk signal - TO BE LEFT OPEN. Jumper END2 - Termination of Modclk signal - TO BE LEFT OPEN.

Jumper ST5 - Mounted on last board on a bar - otherwise left open. Jumper ST6 - Leave open on last board on a bar - otherwise shorted.

Failure to mount ST5 & ST6 correctly will produce the "ERROR 151" message.

0015B TX-board - Transmitter diodes.

Jumper END1 - Termination of Shclk signal - TO BE LEFT OPEN. Jumper END2 - Termination of Modclk signal - TO BE LEFT OPEN.

Jumper ST5 - Mounted on last board on a bar - otherwise left open. Jumper ST6 - Leave open on last board on a bar - otherwise shorted.

Failure to mount ST5 & ST6 correctly will produce the "ERROR 151" message.

#### 0012C M68EC040 CPU BOARD

Baudrate must be manually jumped according to the following table:

ST1 IN & ST2 IN = 19200 ST1 OUT & ST2 IN = 9600 ST1 IN & ST2 OUT = 4800 ST1 OUT & ST2 OUT = 9600 (NB! Error on silk print) ST3 TEST - Should be left open. ST100 DISABLE CACHE - Should be left openSWITCHES

0013C TMS 960 CPU Board

DIP switch row located on position A5 on the board must be set as follows:

| Switch no: | 1   | 2  | 3  | 4  | 5  | 6  | 7  | 8  |
|------------|-----|----|----|----|----|----|----|----|
| Set to:    | OFF | ON | ON | ON | ON | ON | ON | ON |

SERV1-15.DOC

# F: Indicator Unit CS2200

Internal switches:

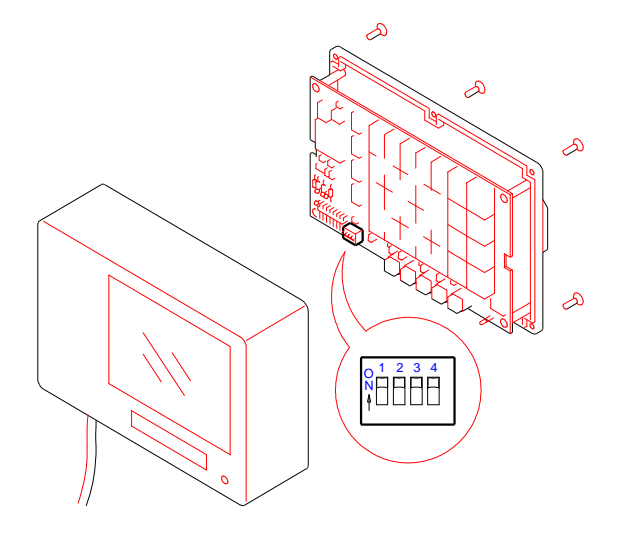

Figure B.2. Assembly of indicator unit

Figure B.2 shows the location of the switches within the indicator unit.

The functions of the switches are described below. Open switches are denoted by 0, closed swathes denoted by 1:

| Switch no. 1   | OFF<br>ON                                 | Set-up parameters protected.<br>Set-up parameters unprotected.                                                        |
|----------------|-------------------------------------------|----------------------------------------------------------------------------------------------------|
| Switch no. 2   | OFF<br>ON                                 | Position signals are transmitted.<br>Position signals are not transmitted.                                            |
| Switch no. 3-4 | 4<br>OFF-OFF<br>OFF-ON<br>ON-OFF<br>ON-ON | Metric units, 1 cm resolution<br>Metric units, 5 mm resolution<br>Imperial units, 0.1 inch resolution.<br>Not in use. |

As seen on the figure above, switch no. 1 is the leftmost switch.

SERV1-15.DOC
# G: Plug pin-out

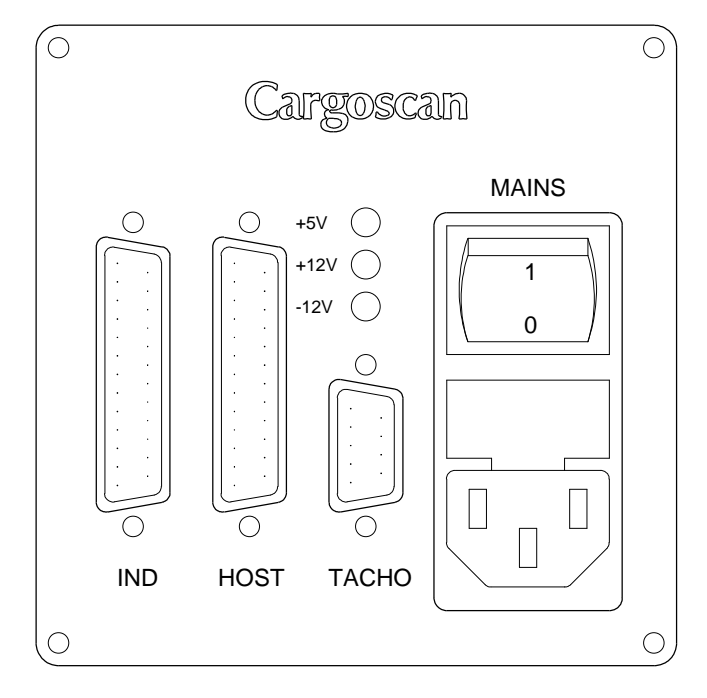

Figure Connector plate

| PLUG   | TYPE                                            | CONNECTION/USE                                                     |
|--------|-------------------------------------------------|--------------------------------------------------------------------|
| IND    | Subminiature D25<br>Female                      | RS232 interface to indicator CS2200                                |
| HOST   | Subminiature D25<br>Female                      | Serial interface to controlling computer RS232 and RS422 available |
| ТАСНО  | Subminiature D<br>Female                        | Tacho signals from tacho unit on conveyor                          |
| 220VAC | Schaffner<br>FN 285-2-06<br>220 volts, 50/60 Hz | Mains power with power switch and fuse. (2*1.6 A).                 |

## Plug types on the plug plate:

| TACHO plug: | Pin | Signal | Comments               |
|-------------|-----|--------|------------------------|
|             | 1   | GND    | Ground                 |
|             | 2   | f1     | Pulses, positive phase |
|             | 3   | f2     | Pulses, negative phase |
|             | 7   | +12V   | Power out              |
|             | 8   | +5V    | Power out              |
|             | 9   | GND    | Ground                 |

SERV1-15.DOC

© Cargoscan A/S - version 1.15

| 220VAC plug: Pin                      | Signal                                       |                                                         | omments                                                                                                    |
|---------------------------------------|----------------------------------------------|---------------------------------------------------------|----------------------------------------------------------------------------------------------------|
|                                       | N<br>E<br>P                                  | VAC<br>GND<br>VAC                                       | 220 VAC 50/60 Hz<br>Ground<br>220 VAC 50/60 Hz                                                                                                    |
| HOST plug:                            |                                              |                                                         |                                                                                                    |
| RS232 and<br>RS232 Isolated<br>1500V: | Pin                                          | Signal                                                  | Comments                                                                                                    |
|                                       | 1<br>2<br>3<br>5<br>7<br>20<br>If no ha      | /RXD<br>/TXD<br>RTS<br>GND<br>DTR<br>andshake i         | Chassis ground<br>Receive data<br>Transmit data<br>Handshake out (Not on Isolated 1500 V)<br>Signal ground<br>Handshake in (Not on Isolated 1500 V)<br>s connected to pin 20, short this pin to pin 5. |
| RS422:                                | Pin<br>1<br>2<br>3<br>5<br>7<br>20<br>Receiv | Signal<br>/RX<br>/TX<br>TX<br>GND<br>RX<br>er is termin | Comments<br>Chassis ground<br>Receive data inverted<br>Transmit data inverted<br>Transmit data non inverted<br>Signal ground<br>Receive data non inverted<br>nated with 120 ohm between /RX and RX.    |
| RS485:                                | Pin                                          | Signal                                                  | Comments                                                                                                    |
|                                       | 1<br>2<br>3<br>5                             | /DATA                                                   | Chassis ground<br>Transmit/receive data, negative                                                                                                    |
|                                       | 7<br>20<br>Termin                            | GND<br>DATA<br>ation selec                              | Signal ground<br>Transmit/receive data, none inverted<br>ctable 120 ohm with jumper on interface board.                                                                                                |

Current loop: RX can be configured as active or passive selected by jumper on interface board.

TX can be configured as active or passive selected by jumper on interface board.

Pin-out:1Chassis ground2CL-RXB3CL-TXA5CLTXB7CL-Return20CL RX-A

SERV1-15.DOC

© Cargoscan A/S - version 1.15

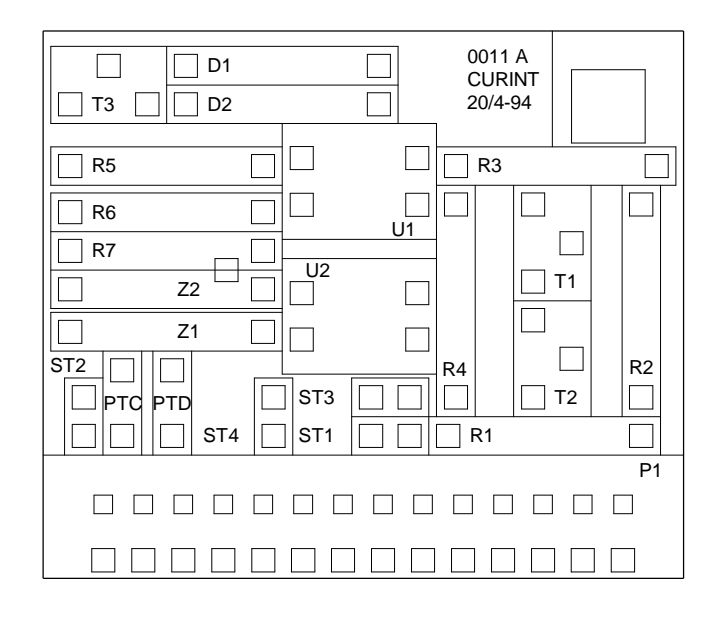

Connector:

- Passive Isolated TX Mount jumper ST2 Dismount jumper ST1 Connect to CL-TXA(in) and CL-TXB(out)
- Active non isolated TX Dismount jumper ST2 Mount jumper ST1 Connect to CL-TXB(out) and CL-return(in)
- Passive isolated RX Mount jumper ST4 Dismount jumper ST3 Connect to CL-RXA(in) and CL-RXB(out)
- Active non isolated RX Dismount jumper ST4 Mount jumper ST3 Connect to CL-RXB(out) and CL-Return(in)

Also see drawing in appendix J.

SERV1-15.DOC

© Cargoscan A/S - version 1.15

IND plug:

| Pin                                           | Signal                                    | Comments                                                                                                    |
|-----------------------------------------------|-------------------------------------------|----------------------------------------------------------------------------------------------------|
| 1<br>2<br>3<br>5<br>7<br>11<br>12<br>13<br>14 | /RXD<br>/TXD<br>RTS<br>GND<br>+12V<br>+5V | Chassis ground<br>Receive data<br>Transmit data<br>Out<br>Signal ground<br>Power out<br>Power out<br>Power ground<br>Power ground |
| 20<br>23<br>24<br>25                          | DTR<br>+12V<br>+5V                        | In<br>Power out<br>Power out<br>Power ground                                                                                      |

SERV1-15.DOC

© Cargoscan A/S - version 1.15

### H: Definition of messages on IND port.

All messages are ASCII coded. The communication protocol is described in appendix C. In general the two first bytes holds the message identity. Parameters, if any, are encoded on fixed format with leading zero after the message identity.

Messages from the Frame to the indicator unit:

| Message with parameters | Explanation                                                                                                    |
|-------------------------|----------------------------------------------------------------------------------------------------|
| BL                      | Erase digit area of indicator.                                                                                            |
| Li"STRING"              | Write the string following the "Li" identity to line "i" on the indicator unit. "i" must take a value between 1 and four. |
| EA                      | Request for content of non-volatile memory in CS2200.                                                                     |

EW<hex1><hex2>..<hex16>

Write data in non-volatile memory. 16 words of data is coded as four digits hexadecimal numbers with leading zeros. No separator.

LEiiiiiiiii

Back lightening of unit field.

i = 0: Corresponding field is not lightened

i = 1: Corresponding filed is lightened

First character in field represents unit field zero etc.

#### Numbering of units fields:

| field | unit | unit | field |
|-------|------|------|-------|
| no    |      |      | no    |
| 0     | cm   | inch | 4     |
| 1     | cm   | inch | 5     |
| 2     | cm   | inch | 6     |
| 3     | dm3  | ft3  | 7     |

SERV1-15.DOC

© Cargoscan A/S - version 1.15

### CS5000 Frames Service and Installation Manual

#### Messages to indicator unit, continued.

| S? | Request for switch setting   |
|----|------------------------------|
| L1 | Lighten OBJECT led           |
| LO | Switch OBJECT led off.       |
| VE | Request for software version |

Messages from the indicator unit.

K1dddd K2 K3dddd K4 K5

Function key is pressed. Key number, counted from left is indicated in the command identity. The keys are, in sequence: VER, TST, ALT, I/C. CAL and TST are the only ones that may have a parameter input string.

DD<hex1><hex2>..<hex16> Content of non-volatile memory sent as 16 hex numbers. Each number is coded as 4 ASCII coded digits without separator.

SWiiii Setting of the four switches.

i = 0 switch open i = 1 switch closed

First character in string represents switch 1, e.t.c.

VEvvvv Software version in Indicator CS2200

SERV1-15.DOC

© Cargoscan A/S - version 1.15

## I: Decimal to hexadecimal number conversion

| Dec        | Hex        | Dec        | Hex        | Dec        | Hex        | Dec        | Hex        | Dec        | Hex        | Dec  | Hex        | Dec | Hex        | Dec        | Hex        |
|------------|------------|------------|------------|------------|------------|------------|------------|------------|------------|------|------------|-----|------------|------------|------------|
| 0          | 000        | 1          | 001        | 2          | 002        | 3          | 003        | 4          | 004        | 5    | 005        | 6   | 006        | 7          | 007        |
| 8          | 008        | 9          | 009        | 10         | 00a        | 11         | 00b        | 12         | 00c        | 13   | 00d        | 14  | 00e        | 15         | 00f        |
| 16         | 010        | 17         | 011        | 18         | 012        | 19         | 013        | 20         | 014        | 21   | 015        | 22  | 016        | 23         | 017        |
| 24         | 018        | 25         | 019        | 20         | 01a        | 2/         | 010        | 28         | 010        | 29   | 010        | 30  | 016        | 31<br>20   | 011        |
| 32<br>40   | 020        | 41         | 021        | 42         | 022        | 43         | 025<br>02b | 44         | 024        | 45   | 023        | 46  | 020        | 47         | 027<br>02f |
| 48         | 020        | 49         | 031        | 50         | 032        | 51         | 020        | 52         | 034        | 53   | 035        | 54  | 036        | 55         | 037        |
| 56         | 038        | 57         | 039        | 58         | 03a        | 59         | 03b        | 60         | 03c        | 61   | 03d        | 62  | 03e        | 63         | 03f        |
| 64         | 040        | 65         | 041        | 66         | 042        | 67         | 043        | 68         | 044        | 69   | 045        | 70  | 046        | 71         | 047        |
| 72         | 048        | 73         | 049        | 74         | 04a        | 75         | 04b        | 76         | 04c        | 77   | 04d        | 78  | 04e        | 79         | 04f        |
| 80         | 050        | 81         | 051        | 82         | 052        | 83         | 053        | 84         | 054        | 85   | 055        | 86  | 056        | 87         | 057        |
| 88         | 058        | 89         | 059        | 90         | 05a        | 91         | 05b        | 92         | 05c        | 93   | 05d        | 94  | 05e        | 95         | 05f        |
| 96         | 060        | 97         | 061        | 98         | 062        | 107        | 063        | 100        | 064        | 101  | 065        | 102 | 066        | 103        | 067        |
| 112        | 058        | 113        | 069        | 114        | 06a        | 115        | 050        | 116        | 050        | 117  | 06a<br>075 | 119 | 05e        | 110        | 051        |
| 120        | 078        | 121        | 079        | 122        | 07a        | 123        | 07b        | 124        | 07c        | 125  | 07d        | 126 | 07e        | 127        | 07f        |
| 128        | 080        | 129        | 081        | 130        | 082        | 131        | 083        | 132        | 084        | 133  | 085        | 134 | 086        | 135        | 087        |
| 136        | 088        | 137        | 089        | 138        | 08a        | 139        | 08b        | 140        | 08c        | 141  | 08d        | 142 | 08e        | 143        | 08f        |
| 144        | 090        | 145        | 091        | 146        | 092        | 147        | 093        | 148        | 094        | 149  | 095        | 150 | 096        | 151        | 097        |
| 152        | 098        | 153        | 099        | 154        | 09a        | 155        | 09b        | 156        | 09c        | 157  | 09d        | 158 | 09e        | 159        | 09f        |
| 160        | 0a0        | 161        | 0al        | 162        | 0a2        | 163        | 0a3        | 164        | 0a4        | 165  | 0a5        | 166 | 0a6        | 167        | 0a7        |
| 176        | 040        | 177        | 0a9<br>0b1 | 178        | 0h2        | 170        | 0h2        | 180        | 0h4        | 1.81 | 0b5        | 182 | Obe        | 183        | 0h7        |
| 184        | 0b8        | 185        | 0b1        | 186        | 0ba        | 187        | 0bb        | 188        | 0bc        | 189  | 0bd        | 190 | 0be        | 191        | 0bf        |
| 192        | 0c0        | 193        | 0c1        | 194        | 0c2        | 195        | 0c3        | 196        | 0c4        | 197  | 0c5        | 198 | 0c6        | 199        | 0c7        |
| 200        | 0c8        | 201        | 0c9        | 202        | 0ca        | 203        | 0cb        | 204        | 0cc        | 205  | 0cd        | 206 | 0ce        | 207        | 0cf        |
| 208        | 0d0        | 209        | 0d1        | 210        | 0d2        | 211        | 0d3        | 212        | 0d4        | 213  | 0d5        | 214 | 0d6        | 215        | 0d7        |
| 216        | 0d8        | 217        | 0d9        | 218        | 0da        | 219        | 0db        | 220        | 0dc        | 221  | 0dd        | 222 | 0de        | 223        | 0df        |
| 224        | 0e0        | 225        | 0el        | 226        | 0e2        | 227        | 0e3        | 228        | 0e4        | 229  | 0e5        | 230 | 0e6        | 231        | 0e7        |
| 232        | 0e8        | 233        | 0e9        | 234        | 0ea        | 235        | 0.52       | 236        | 0ec        | 237  | 0ed        | 238 | 0ee        | 239        | 0ei        |
| 240        | 010        | 241        | 011        | 242        | Ofa        | 243        | Ofb        | 244        | Ofc        | 243  | 015<br>0fd | 240 | Ofe        | 255        | 017        |
| 256        | 100        | 257        | 101        | 258        | 102        | 259        | 103        | 260        | 104        | 261  | 105        | 262 | 106        | 263        | 107        |
| 264        | 108        | 265        | 109        | 266        | 10a        | 267        | 10b        | 268        | 10c        | 269  | 10d        | 270 | 10e        | 271        | 10f        |
| 272        | 110        | 273        | 111        | 274        | 112        | 275        | 113        | 276        | 114        | 277  | 115        | 278 | 116        | 279        | 117        |
| 280        | 118        | 281        | 119        | 282        | 11a        | 283        | 11b        | 284        | 11c        | 285  | 11d        | 286 | 11e        | 287        | 11f        |
| 288        | 120        | 289        | 121        | 290        | 122        | 291        | 123        | 292        | 124        | 293  | 125        | 294 | 126        | 295        | 127        |
| 296        | 120        | 297        | 121        | 298        | 122<br>122 | 299        | 122        | 200        | 12C        | 200  | 12a        | 210 | 12e        | 303        | 12T        |
| 312        | 138        | 313        | 139        | 314        | 13a        | 315        | 13b        | 316        | 13c        | 317  | 13d        | 318 | 13e        | 319        | 13f        |
| 320        | 140        | 321        | 141        | 322        | 142        | 323        | 143        | 324        | 144        | 325  | 145        | 326 | 146        | 327        | 147        |
| 328        | 148        | 329        | 149        | 330        | 14a        | 331        | 14b        | 332        | 14c        | 333  | 14d        | 334 | 14e        | 335        | 14f        |
| 336        | 150        | 337        | 151        | 338        | 152        | 339        | 153        | 340        | 154        | 341  | 155        | 342 | 156        | 343        | 157        |
| 344        | 158        | 345        | 161        | 346        | 15a        | 347        | 15b        | 348        | 15C        | 349  | 15d        | 350 | 15e        | 351        | 15İ        |
| 360        | 168        | 361        | 169        | 362        | 16a        | 363        | 16b        | 364        | 16c        | 365  | 16d        | 366 | 16e        | 367        | 16f        |
| 368        | 170        | 369        | 171        | 370        | 172        | 371        | 173        | 372        | 174        | 373  | 175        | 374 | 176        | 375        | 177        |
| 376        | 178        | 377        | 179        | 378        | 17a        | 379        | 17b        | 380        | 17c        | 381  | 17d        | 382 | 17e        | 383        | 17f        |
| 384        | 180        | 385        | 181        | 386        | 182        | 387        | 183        | 388        | 184        | 389  | 185        | 390 | 186        | 391        | 187        |
| 392        | 188        | 393        | 189        | 394        | 18a        | 395        | 18b        | 396        | 18c        | 397  | 18d        | 398 | 18e        | 399        | 18f        |
| 400        | 198        | 401        | 199        | 402        | 192<br>19a | 403        | 195<br>19b | 404        | 190        | 403  | 193        | 400 | 190        | 407        | 197<br>19f |
| 416        | 1a0        | 417        | 1a1        | 418        | 1a2        | 419        | 1a3        | 420        | 1a4        | 421  | 1a5        | 422 | 1a6        | 423        | 1a7        |
| 424        | 1a8        | 425        | 1a9        | 426        | laa        | 427        | lab        | 428        | lac        | 429  | 1ad        | 430 | 1ae        | 431        | laf        |
| 432        | 1b0        | 433        | 1b1        | 434        | 1b2        | 435        | 1b3        | 436        | 1b4        | 437  | 1b5        | 438 | 1b6        | 439        | 1b7        |
| 440        | 1b8        | 441        | 1b9        | 442        | 1ba        | 443        | 1bb        | 444        | 1bc        | 445  | 1bd        | 446 | 1be        | 447        | 1bf        |
| 448        | 100        | 449        | 101        | 450        | 102        | 451        | 1C3        | 452        | 104        | 453  | 105<br>10d | 454 | 100        | 455        | 1C7        |
| 464        | 140        | 465        | 1d1        | 466        | 1d2        | 467        | 1d3        | 468        | 1d4        | 469  | 145        | 470 | 146        | 471        | 1d7        |
| 472        | 1d8        | 473        | 1d9        | 474        | 1da        | 475        | 1db        | 476        | 1dc        | 477  | 1dd        | 478 | 1de        | 479        | 1df        |
| 480        | le0        | 481        | le1        | 482        | le2        | 483        | le3        | 484        | le4        | 485  | le5        | 486 | le6        | 487        | le7        |
| 488        | le8        | 489        | le9        | 490        | 1ea        | 491        | leb        | 492        | lec        | 493  | 1ed        | 494 | lee        | 495        | lef        |
| 496        | 1f0        | 497        | 1f1        | 498        | 1f2        | 499        | 1f3        | 500        | 1f4        | 501  | 1f5        | 502 | 1f6        | 503        | 1f7        |
| 504        | 118        | 505        | 119<br>201 | 506        | lta        | 507        | lib        | 508        | lic        | 509  | lid        | 510 | lite       | 511        | 111        |
| 51⊿<br>520 | 200<br>208 | 521<br>521 | 201<br>201 | 514<br>520 | ∠∪∠<br>20≈ | 523<br>523 | 203<br>20b | 510<br>524 | ∠04<br>20a | 525  | 205<br>20∂ | 526 | ∠00<br>20e | 519<br>527 | ⊿∪/<br>20f |
| 528        | 210        | 529        | 211        | 530        | 212        | 531        | 213        | 532        | 214        | 533  | 215        | 534 | 216        | 535        | 217        |
| 536        | 218        | 537        | 219        | 538        | 21a        | 539        | 21b        | 540        | 21c        | 541  | 21d        | 542 | 21e        | 543        | 21f        |
| 544        | 220        | 545        | 221        | 546        | 222        | 547        | 223        | 548        | 224        | 549  | 225        | 550 | 226        | 551        | 227        |
| 552        | 228        | 553        | 229        | 554        | 22a        | 555        | 22b        | 556        | 22c        | 557  | 22d        | 558 | 22e        | 559        | 22f        |
| 560        | 230        | 561        | 231        | 562        | 232        | 563        | 233        | 564        | 234        | 565  | 235        | 566 | 236        | 567        | 237        |
| 568        | 238        | 569        | 239        | 570        | 23a        | 571        | 23b        | 572        | 23C        | 573  | 23d        | 574 | 23e        | 575        | 231<br>247 |
| 584        | 248<br>248 | 585        | 241<br>249 | 586        | 242<br>24a | 587        | 245<br>24b | 588        | 244<br>24c | 589  | 240<br>24d | 590 | 240<br>24e | 591        | 24f        |
| 592        | 250        | 593        | 251        | 594        | 252        | 595        | 253        | 596        | 254        | 597  | 255        | 598 | 256        | 599        | 257        |
|            |            |            |            |            |            |            |            |            |            |      |            |     |            |            |            |

SERV1-15.DOC

© Cargoscan A/S - version 1.15

| 600  | 258  | 601  | 259        | 602  | 25a | 603  | 25b        | 604  | 25c | 605  | 25d | 606  | 25e | 607  | 25f        |
|------|------|------|------------|------|-----|------|------------|------|-----|------|-----|------|-----|------|------------|
| 608  | 260  | 609  | 261        | 610  | 262 | 611  | 263        | 612  | 264 | 613  | 265 | 614  | 266 | 615  | 267        |
| 616  | 268  | 617  | 269        | 618  | 26a | 619  | 26b        | 620  | 26c | 621  | 26d | 622  | 26e | 623  | 26f        |
| 624  | 270  | 625  | 271        | 626  | 272 | 627  | 273        | 628  | 274 | 629  | 275 | 630  | 276 | 631  | 277        |
| 632  | 278  | 633  | 279        | 634  | 27a | 635  | 27b        | 636  | 27c | 637  | 27d | 638  | 27e | 639  | 27f        |
| 640  | 280  | 641  | 281        | 642  | 282 | 643  | 283        | 644  | 284 | 645  | 285 | 646  | 286 | 647  | 287        |
| 648  | 288  | 649  | 289        | 650  | 28a | 651  | 28b        | 652  | 28c | 653  | 28d | 654  | 28e | 655  | 28f        |
| 656  | 290  | 657  | 291        | 658  | 292 | 659  | 293        | 660  | 294 | 661  | 295 | 662  | 296 | 663  | 297        |
| 664  | 298  | 665  | 299        | 666  | 29a | 667  | 29b        | 668  | 29c | 669  | 29d | 670  | 29e | 671  | 29f        |
| 672  | 2a0  | 673  | 2a1        | 674  | 2a2 | 675  | 2a3        | 676  | 2a4 | 677  | 2a5 | 678  | 2a6 | 679  | 2a7        |
| 680  | 2a8  | 681  | 2a9        | 682  | 2aa | 683  | 2ab        | 684  | 2ac | 685  | 2ad | 686  | 2ae | 687  | 2af        |
| 688  | 2b0  | 689  | 2b1        | 690  | 2b2 | 691  | 2b3        | 692  | 2b4 | 693  | 2b5 | 694  | 2b6 | 695  | 2b7        |
| 696  | 2b8  | 697  | 2b9        | 698  | 2ba | 699  | 2bb        | 700  | 2bc | 701  | 2bd | 702  | 2be | 703  | 2bf        |
| 704  | 2c0  | 705  | 2c1        | 706  | 2c2 | 707  | 2c3        | 708  | 2c4 | 709  | 2c5 | 710  | 2c6 | 711  | 2c7        |
| 712  | 208  | 713  | 209        | 714  | 2ca | 715  | 2cb        | 716  | 2cc | 717  | 2cd | 718  | 2ce | 719  | 2cf        |
| 720  | 2d0  | 721  | 2d1        | 722  | 2d2 | 723  | 2d3        | 724  | 2d4 | 725  | 2d5 | 726  | 2d6 | 727  | 2d7        |
| 728  | 2d8  | 729  | 2d9        | 730  | 2da | 731  | 2db        | 732  | 2dc | 733  | 2dd | 734  | 2de | 735  | 2df        |
| 736  | 2e0  | 737  | 2e1        | 738  | 2e2 | 739  | 2e3        | 740  | 2e4 | 741  | 2e5 | 742  | 2e6 | 743  | 2e7        |
| 744  | 2e8  | 745  | 2e9        | 746  | 2ea | 747  | 2eb        | 748  | 2ec | 749  | 2ed | 750  | 2ee | 751  | 2ef        |
| 752  | 2f0  | 753  | 2f1        | 754  | 2f2 | 755  | 2f3        | 756  | 2f4 | 757  | 2f5 | 758  | 2f6 | 759  | 2f7        |
| 760  | 2£8  | 761  | 2£9        | 762  | 2fa | 763  | 2fb        | 764  | 2fc | 765  | 2fd | 766  | 2fe | 767  | 2ff        |
| 768  | 300  | 769  | 301        | 770  | 302 | 771  | 303        | 772  | 304 | 773  | 305 | 774  | 306 | 775  | 307        |
| 776  | 308  | 777  | 309        | 778  | 30a | 779  | 30b        | 780  | 30c | 781  | 30d | 782  | 30e | 783  | 30£        |
| 784  | 310  | 785  | 311        | 786  | 312 | 787  | 313        | 788  | 314 | 789  | 315 | 790  | 316 | 791  | 317        |
| 792  | 318  | 793  | 319        | 794  | 31a | 795  | 31b        | 796  | 31c | 797  | 31d | 798  | 31e | 799  | 31f        |
| 800  | 320  | 801  | 321        | 802  | 322 | 803  | 323        | 804  | 324 | 805  | 325 | 806  | 326 | 807  | 327        |
| 808  | 328  | 809  | 329        | 810  | 32a | 811  | 32b        | 812  | 32c | 813  | 32d | 814  | 32e | 815  | 32f        |
| 816  | 330  | 817  | 331        | 818  | 332 | 819  | 333        | 820  | 334 | 821  | 335 | 822  | 336 | 823  | 337        |
| 824  | 338  | 825  | 339        | 826  | 33a | 827  | 33b        | 828  | 33c | 829  | 33d | 830  | 33e | 831  | 33£        |
| 832  | 340  | 833  | 341        | 834  | 342 | 835  | 343        | 836  | 344 | 837  | 345 | 838  | 346 | 839  | 347        |
| 840  | 348  | 841  | 349        | 842  | 34a | 843  | 34b        | 844  | 34c | 845  | 34d | 846  | 34e | 847  | 34f        |
| 848  | 350  | 849  | 351        | 850  | 352 | 851  | 353        | 852  | 354 | 853  | 355 | 854  | 356 | 855  | 357        |
| 856  | 358  | 857  | 359        | 858  | 35a | 859  | 35b        | 860  | 35c | 861  | 35d | 862  | 35e | 863  | 35f        |
| 864  | 360  | 865  | 361        | 866  | 362 | 867  | 363        | 868  | 364 | 869  | 365 | 870  | 366 | 871  | 367        |
| 872  | 368  | 873  | 369        | 874  | 36a | 875  | 36b        | 876  | 36c | 877  | 36d | 878  | 36e | 879  | 36£        |
| 880  | 370  | 881  | 371        | 882  | 372 | 883  | 373        | 884  | 374 | 885  | 375 | 886  | 376 | 887  | 377        |
| 888  | 378  | 889  | 379        | 890  | 37a | 891  | 37b        | 892  | 37c | 893  | 37d | 894  | 37e | 895  | 37±        |
| 896  | 380  | 897  | 381        | 898  | 382 | 899  | 383        | 900  | 384 | 901  | 385 | 902  | 386 | 903  | 387        |
| 904  | 388  | 905  | 389        | 906  | 38a | 907  | 380        | 908  | 38C | 909  | 380 | 910  | 38e | 911  | 381        |
| 912  | 390  | 913  | 391<br>300 | 914  | 392 | 915  | 393        | 916  | 394 | 917  | 395 | 918  | 390 | 919  | 397        |
| 920  | 398  | 921  | 399        | 922  | 39a | 923  | 390        | 924  | 39C | 925  | 39a | 926  | 39e | 927  | 39I<br>207 |
| 920  | 200  | 929  | 2a0        | 930  | Ja2 | 931  | Jab        | 932  | 204 | 933  | 200 | 934  | 200 | 935  | Ja/        |
| 930  | 200  | 937  | 269<br>261 | 930  | 2b2 | 939  | 2222       | 940  | 2h4 | 941  | 2hE | 942  | 2h6 | 945  | 2h7        |
| 944  | 2200 | 945  | 2D1        | 940  | 2b2 | 947  | 205<br>266 | 940  | 2ba | 949  | 2bd | 950  | 200 | 951  | 3D7<br>2hf |
| 952  | 300  | 955  | 303        | 954  | 302 | 955  | 303        | 950  | 300 | 957  | 300 | 956  | 306 | 959  | 301        |
| 968  | 308  | 969  | 300        | 970  | 302 | 971  | 3cb        | 972  | 300 | 905  | 300 | 974  | 300 | 975  | 3 of       |
| 976  | 340  | 977  | 341        | 978  | 3d2 | 979  | 343        | 980  | 344 | 981  | 345 | 982  | 346 | 983  | 3d7        |
| 984  | 348  | 985  | 349        | 986  | 3da | 987  | 3db        | 988  | 3dc | 989  | 344 | 990  | 3de | 991  | 3df        |
| 992  | 3e0  | 993  | 3e1        | 994  | 3e2 | 995  | 363        | 996  | 3e4 | 997  | 365 | 998  | 366 | 999  | 3e7        |
| 1000 | 3e8  | 1001 | 3e9        | 1002 | 3ea | 1003 | 3eb        | 1004 | 3ec | 1005 | 3ed | 1006 | 3ee | 1007 | 3ef        |
| 1008 | 3£0  | 1009 | 3£1        | 1010 | 3£2 | 1011 | 3£3        | 1012 | 3£4 | 1013 | 3f5 | 1014 | 3£6 | 1015 | 3f7        |
| 1016 | 3f8  | 1017 | 3f9        | 1018 | 3fa | 1019 | 3fb        | 1020 | 3fc | 1021 | 3fd | 1022 | 3fe | 1023 | 3ff        |

Dec Hex Dec Hex Dec Hex Dec Hex Dec Hex Dec Hex Dec Hex Dec Hex Dec Hex

© Cargoscan A/S - version 1.15

#### J: Mech. drawings/Component placement, Product revision CS5000 and Keying of Boards

Please find enclosed drawings showing component placement for:

MC68EC040 CPU Board TMS 960 CPU Board RX ARRAY Board TX ARRAY Board DISPLAY

Please find enclosed drawings for:

CURRENT LOOP MODULE RS485 INTERFACE RS422 INTERFACE RS232 MODULE RS232 MODULE ISOLATED CS5000 CONNECTOR PLATE

...and the following documents:

 $\ast$  "Product Revision CS5000 Measuring Frame", that describes compatibility between the outdated and redesigned CS5000 Frames.

\* "Keying of boards and cables CS5000 Frames".

SERV1-15.DOC

© Cargoscan A/S - version 1.15